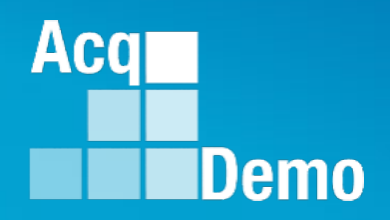

# CAS2Net and CCAS Open Forum

Thursday 17 October 2024 1:00 PM Eastern Time

#### **Topic: Pay Pool Analysis Tool (PAT)**

TEAMS Meeting Link Meeting ID: 262 622 539 152 Passcode: K5GtNP Meeting Call in Information +1 571-403-9146 Phone Conference ID: 657 603 978#

#### **Housekeeping Items**

- Presentations are sent in advance through the CAS2Net Pay Pool Notices
- Posted to What's New 2
- Available in User Notifications 3
- Enter your email address in chat 4. if you did not receive it

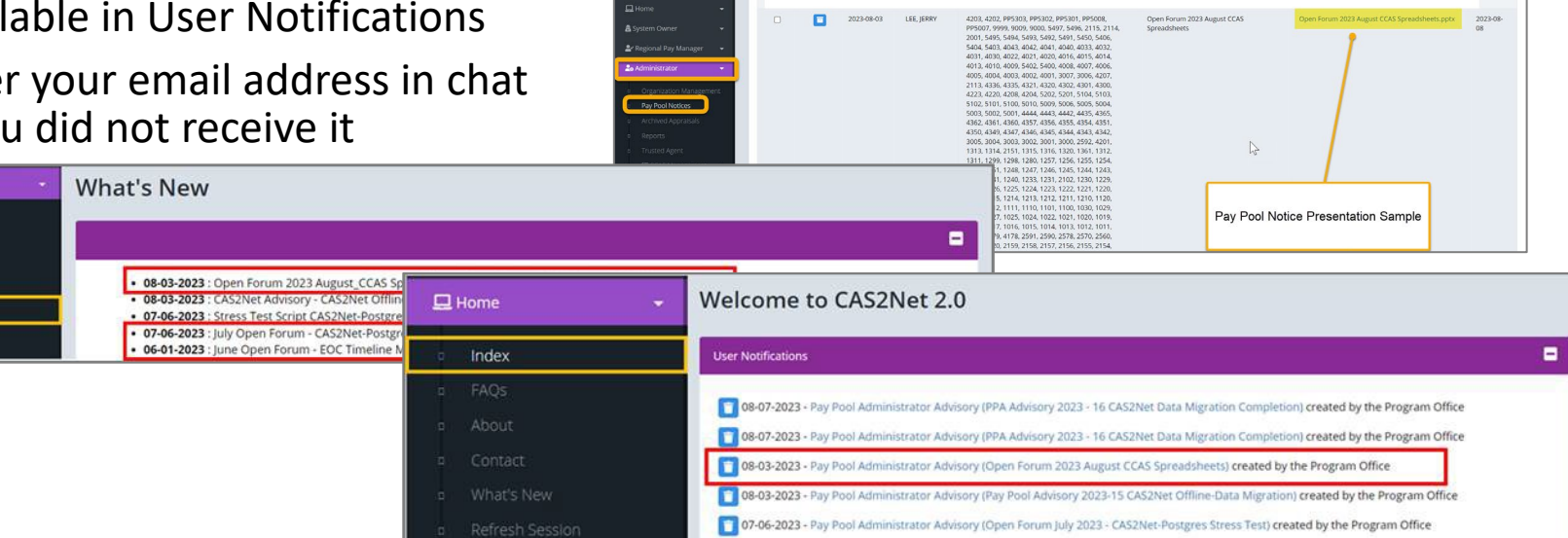

CAS2Net 2.0 Your Session will expire in 14:25 minutes

- 5. Please remember to "Mute" your phone to prevent any background noise and additional feedback.
- All Open Forum Sessions will be recorded 6.
- 7. Each recorded session will be posted to the AcqDemo website (including presentation slides) at https://acqdemo.hci.mil/training.html#cas2netOpenForums

Aca

C ERIN

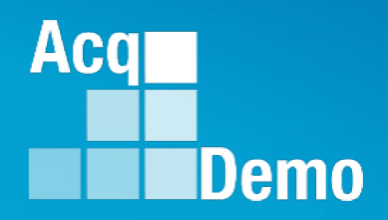

# CAS2Net and CCAS Open Forum

Thursday 17 October 2024 1:00 PM Eastern Time

**Topic: Pay Pool Analysis Tool (PAT)** 

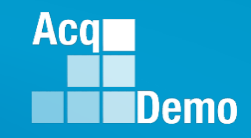

#### PPA Advisory 2024-15 System Check for EOY CCAS Spreadsheets

# Macro-Enabled Sub-Panel Meeting Spreadsheet, Macro-Enabled CMS, and Macro-Enabled Pay Pool Analysis Tool (PPAT)

- Digitally signed version
  - 2024 Sub-Panel Meeting Spreadsheet v1digitallysigned.xlsm
  - 2024 CMS v1digitallysigned.xlsm
  - 2024 Pay Pool Analysis Tool v1digitallysigned.xlsm
- Unsigned version
  - 2024 Sub-Panel Meeting Spreadsheet v1Unsigned.xlsm
  - 2024 CMS v1Unsigned.xlsm
  - 2024 Pay Pool Analysis Tool v1Unsigned.xlsm

Excel > File > More > Options > Trust Center > Trust Center Setting > Macros Settings

#### There is not a Macro-Free Pay Pool Analysis Tool for 2024

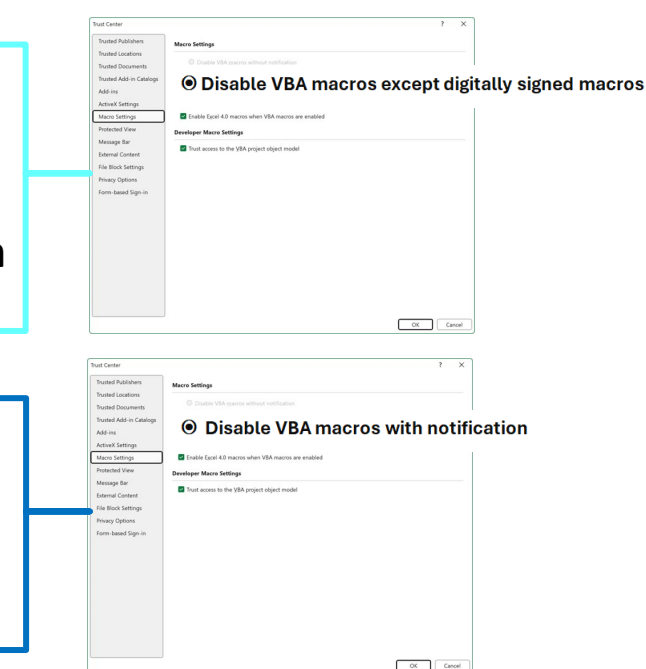

- The Pay Pool Analysis Tool (PAT) was created to analyze the results of the pay pool process; it provides a view across multiple pay pools.
  - AcqDemo Personnel Policy Boards may use this tool to analyze aggregated pay pool results
- Pay pool managers may benefit by using the PAT to review results as it offers an analysis that goes beyond the functions of the Compensation Management Spreadsheet (CMS).

#### Pay Pool – Supervisors - Employees

#### Compensation Management Spreadsheet Cvcle: 2024 Version: v1 The purpose of this spreadsheet is to record appraisal scores and set basic pay rates and contribution-based financial awards. Pay Pool Data Last Import: 10/8/2024 (10:39:58 AM)(EDT) Data/Spreadsheet Download -- Download the data file from CAS2Net, then click t to load the file into this spreadshe Import View Export Last Export: 10/9/2024 (1:19:41 PM)(EDT) Use Today Appraisal Score Entry -- Once the file has been loaded, assign categorical and scores for each factor, and view reports and graphs. Parameters Score Normalization -- Compare score distributions to look for anomalies and scale differences. Run preliminary pay adjustment scenarios. Set CRI and CA Set CRI and CA Parameters parameters and assign pay outs to employees. Summary Reports Data Maintenance -- All additions, deletions, and modifications must be done in the central database. All columns except for data entry and "wild-card" are Rails and RoR Report o CAS<sup>2</sup>Net before changing any information in CAS<sup>2</sup>Net. Career Path Factor Matrices ranked by Final Score Final "G" Setting -- This spreadsheet comes with a best estimate of "G." Once you have been notified that "G" is set, make a final round trip to CAS2Net. The Summary Statistics of Delta OCS final "G" value and related parameters will be included in the download of your Distribution of Delta OCS Final Compensation Setting -- After the final round trip to update "G", finalize th pay adjustments and awards for your pay pool. Customizable Summary Data Upload -- Use Export to create a file for uploading the results from your pay pool to CAS<sup>2</sup>Net. Scatter-plots of OCS Score by Salary Generate Part 1's -- First use the filters to select employees; sort data by Current Pay & 2024 SPL New Pay & 2025 SPL preferred order; then click on the Generate Part I to generate Part I of the praisal Form for each selected employee Part 1 of Appraisal Forms **Open Existing Evaluation** Validate Data, then use the filters to select individuals and use sort to put the data in preferred order Generate Part 1 of Appraisal Forms

#### Pay Pool Analysis Tool (PAT) 2024 v1 For Official Use Only / Personal Data - Privacy Act of 1974 This tool combines one or more export files from the Compensation Management Spreadsheet (CMS) and provides analysis of the pay pool(s) results including OCS, RoR, CRI, CA and funding. How to use this spreadsheet: Import one or more export files from Compensation Management Spreadsheet (CMS) Table of Contents Pay Pool Data from CMS Data Statistics ^ Average OCS, Delta OCS and Modal RoR by Rating Official, Sub-panel Mgr, Pay Pool, and Wildcard **Rating Statistics** Average OCS. Delta OCS and Modal RoR by Career Path and Band Distributions by Group \* Zone Distributions and RoR by Number and Percent for various groups **Distribution Charts by Group ^** Distribution Charts by Pay Pool and Wildcard **Payout Statistics** Statistics on Salary Increase and Award (\$ and %) and Supy Diff by Pay Pool **Payout Charts** Above Statistics in Chart Form Payout Stats by Group ^ Statistics on Salary Increase and Award (\$ and %) by various groups and wildcard **Payout Charts by Group** Above Statistics in Chart Form Payout Charts by Wildcard ^ Above Wildcard Statistics in Chart Form **Funding Statistics** Statistics on Funding Amounts Budgeted and Allocated by Pay Pool **Funding Charts** Above Statistics in Chart Form Net Draw Analysis ^ Summary of Net Draw Statistics by Career Path, Band, and Wildcard Net Draw Charts ^ Above Statistics in Chart Form Enhanced Flexibilities ^ Time-Off, Proration, and Salary Split Usage by Career Path and Band Combinations **CP-B** Counts Counts by Career Path and Band Combinations Salary Average Salary by Career Path and Band Combinations Report of Rail Zone and OCS Chart for Aggregate Report **Rail Report** Tabs with ^ include wildcard information

Pay Pool(s) – Command - Component

Aca

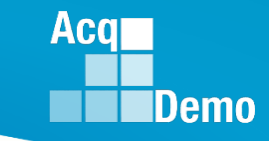

- The Microsoft Excel workbook called Pay Pool Analysis Tool 2024 contains nineteen visible tabbed worksheets.
- The PAT was created for AcqDemo to analyze the results of the pay pool process; it provides a view across multiple pay pools.
- AcqDemo Personnel Policy Boards may use this tool to analyze aggregated pay pool results.
- Individual pay pool managers may benefit by using the PAT to review results also as it offers an analysis that goes beyond the functions of the Compensation Management Spreadsheet (CMS).
- This Open Forum supplements the PAT User Guide on how to use the functionalities of the PAT and describes the available reports.
- The nineteen tabbed worksheets are described in this document in the order in which they appear along the bottom of the PAT workbook.

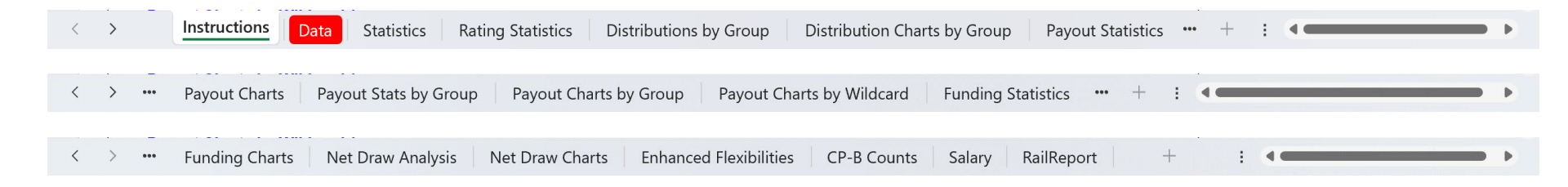

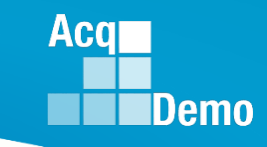

Changes to the 2024 Pay Pool Analysis Tool

| BA        | BB         | BC           | BD           | BE           | BF           | BG         | BH         | BI | BJ         | BK       | BL           | BM       | BN        | BO           | BP         | BQ          | BR         | BS         | BT         | BU         | BV      | BW           | BX          |
|-----------|------------|--------------|--------------|--------------|--------------|------------|------------|----|------------|----------|--------------|----------|-----------|--------------|------------|-------------|------------|------------|------------|------------|---------|--------------|-------------|
|           |            |              | Added        |              | Added        |            |            |    |            |          |              |          |           |              |            |             |            |            |            | Moved      | Added   | Moved        |             |
| New Basic | Supv/ Team | Supv         | Supv         | New Supv     | New Supv     | Wildcard 5 | Coming Off |    | Carryover  | Computed | Discretionar | Time-Off | CA Dollar | 2nd CA       | Final CA   | Total Award | Wildcard 6 | CA Award > | Wildcard 7 | Wildcard 8 | Command | CRI Increase | Total Award |
| Pay 2025  | Lead       | Differential | Differential | Differential | Differential |            | Retained   |    | Award (\$) | Award    | y Award (\$) | Hours    | Value     | Discretionar | Award (\$) | (\$)        |            | \$10k      |            |            | Code    | (%)          | (%)         |
|           |            | Rate (%)     | Amt \$       | Rate (%)     | Amt \$       |            | Pay?       |    |            |          |              |          | Remain    | y (\$)       |            |             |            |            |            |            |         |              |             |
|           |            |              |              |              |              |            |            |    |            |          |              |          |           |              |            |             |            |            |            |            |         |              |             |
|           |            |              |              |              |              |            |            |    |            |          |              |          |           |              |            |             |            |            |            |            |         |              |             |
|           |            |              |              |              |              |            |            |    |            |          |              |          |           |              |            |             |            |            |            |            |         |              |             |

- Data Worksheet three new columns
  - Column BD Supv Differential Amt \$
  - Column BF New Supv Differential Amt \$
  - Column BV Command Code)

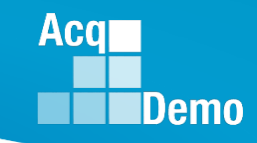

#### **CMS Worksheets**

- Contents
- Parameters (Funding Statistics, Funding Charts)
- Data (149 Columns)
- Matrix (no equivalent in PAT)
- Rails and RoR (Rail Report)
- Delta Stats (Statistics)
- Delta Plot (no equivalent in PAT)
- Cur OCS (Rail Report)
- New OCS (no equivalent in PAT)
- Summary (no equivalent in PAT)

#### **PAT Worksheets**

- Instructions
- Data (76 Columns)
- Statistics
- Rating Statistics
- Distribution by Group
- Distribution Charts by Group
- Payout Statistics
- Payout Charts
- Payout Stats by Group
- Payout Charts by Group
- Payout Charts by Wildcard
- Funding Statistics
- Funding Charts
- Net Draw Analysis
- Net Draw Charts
- Enhanced Flexibilities
- CP-B Counts
- Salary
- Rail Report

#### Acq Demo

## Pay Pool Analysis Tool (PAT)

 The Pay Pool Analysis Tool (PAT) and User Guide are available in CAS2Net under Home > Administrator > Pay Pool Notices.

| Menu                                                                                         | Pay | Pool Notices | 5         |                      |            |             |                                                  |                                                       | =              |
|----------------------------------------------------------------------------------------------|-----|--------------|-----------|----------------------|------------|-------------|--------------------------------------------------|-------------------------------------------------------|----------------|
| 🖵 Home 🗸 🗸                                                                                   |     |              |           |                      |            |             |                                                  |                                                       |                |
| 🚑 Administrator 🚽 👻                                                                          | Sho | w 100 `      | ✓ entries |                      |            |             |                                                  | Search:                                               |                |
| <ul> <li>Appraisal Status</li> <li>Offline Interface</li> <li>Previous Cycle Data</li> </ul> |     | Select       | Archive   | Uploaded<br>2024-10- | Creator    | Pay<br>Pool | Description                                      | Notice                                                | Viewed         |
| <ul> <li>Sub-Panel Meeting</li> <li>CMS Online</li> </ul>                                    |     |              |           | 2024-10-01           | LEE, JERRY | 9000        | 2024 AcqDemo PAT User Guide                      | 2024 AcqDemo PAT User Guide.pdf                       | 2024-10-<br>09 |
| Macro-Free CMS/Subpanel<br>Interface<br>Organization Management                              |     |              |           | 2024-10-01           | LEE, JERRY | 9000        | 2024 CMS Spreadsheet User Guide                  | 2024 CMS Spreadsheet Usefmsuide.pdf                   | 2024-10-<br>09 |
| Pay Pool Notices     Archived Appraisals                                                     |     |              |           | 2024-10-01           | LEE, JERRY | 9000        | 2024 CMS v1DigitallySigned                       | 2024 CMS v1DigitallySigned.xlsm                       | 2024-10-<br>09 |
| - Reports<br>□ Trusted Agent                                                                 |     |              |           | 2024-10-01           | LEE, JERRY | 9000        | 2024 CMS v1Unsigned                              | 2024 CMS v1Unsigned.xlsm                              | 2024-10-<br>09 |
| □ ﷺ CCAS Management ▼                                                                        |     |              |           | 2024-10-01           | LEE, JERRY | 9000        | 2024 Pay Pool Analysis Tool<br>v1DigitallySigned | 2024 Pay Pool Analysis Tool<br>v1DigitallySigned.xIsm | 2024-10-<br>09 |
| «                                                                                            |     |              |           | 2024-10-01           | LEE, JERRY | 9000        | 2024 Pay Pool Analysis Tool v1Unsigned           | 2024 Pay Pool Analysis Tool v1Unsigned.xlsm           | 2024-10-<br>09 |
|                                                                                              |     |              |           | 2024-10-01           | LEE, JERRY | 9000        | 2024 Sub-Panel Meeting v1DigitallySigned         | 2024 Sub-Panel Meeting v1 DigitallySigned.xlsm        | 2024-10-<br>09 |
|                                                                                              |     |              |           | 2024-10-01           | LEE, JERRY | 9000        | 2024 Sub-Panel Meeting v1Unsigned                | 2024 Sub-Panel Meeting v1Unsigned.xlsm                | 2024-10-<br>09 |

• The PAT must be saved to the same folder as the CMS and its exported files.

### **Download PAT File(s) Report**

- Exported CMS files may be downloaded by going to Administrator > Reports > Fiscal Year Based Reports > Download PAT File(s).
- The downloaded PAT files(s) must be saved to the same folder with the PAT.

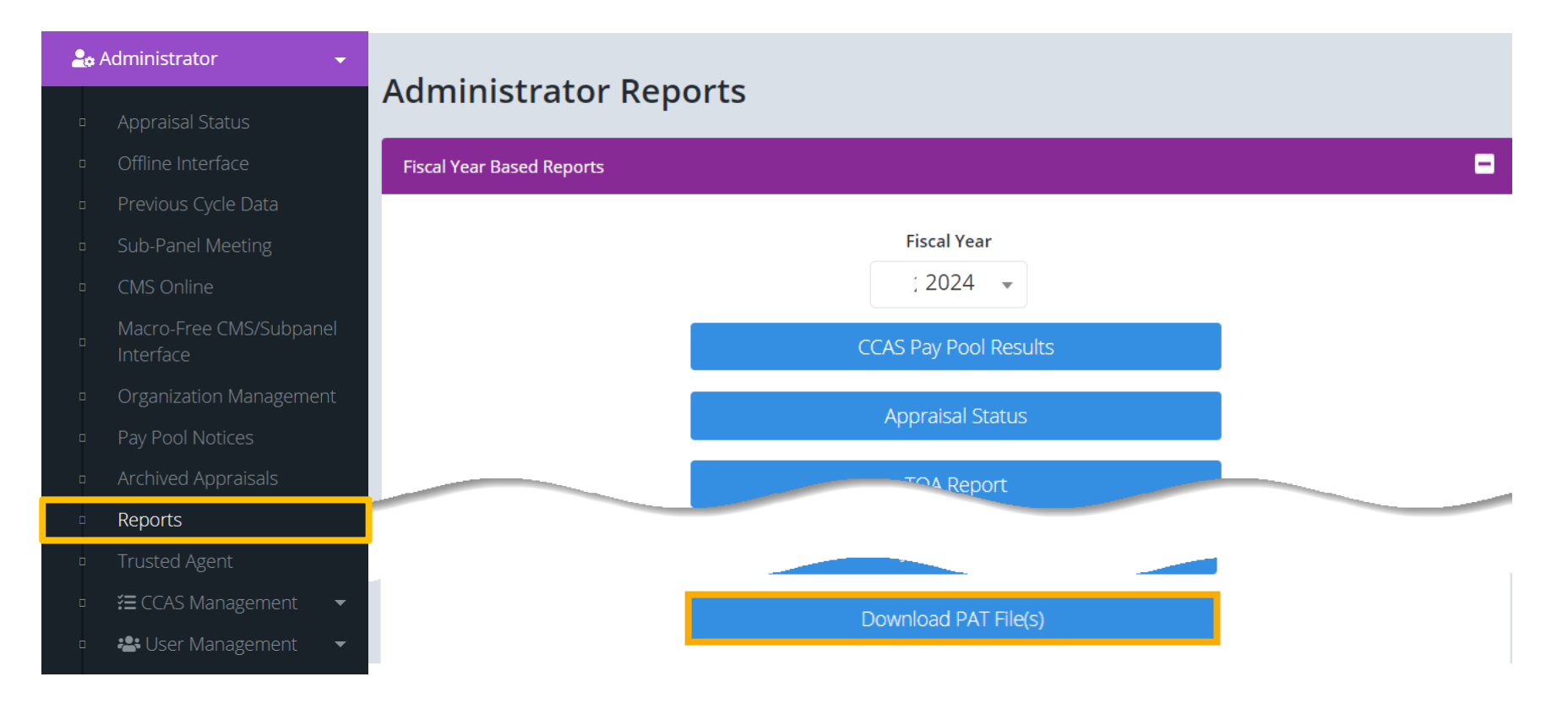

Aca

### **Download PAT File(s) Report**

 Administrators will be able to download PAT files for one or more pay pools based on their assigned organization(s).

#### Single Pay Pool:

| Select Organization(s)                                  | ×               |
|---------------------------------------------------------|-----------------|
| Check All (None checked will run for all organizations) |                 |
| Q Search                                                |                 |
|                                                         | Cancel Continue |

#### **Command Pay Pools:**

| Select Organization(s)                                  |        | ×        |
|---------------------------------------------------------|--------|----------|
| Check All (None checked will run for all organizations) |        |          |
| - DCMA - DCMA                                           |        |          |
| PP5301 - CHIEF OF STAFF                                 |        |          |
| D PP5302 - AQ                                           |        |          |
| D PP5303 - DCMAP                                        |        |          |
| PP5304 - LOG/SAFETY/AIR OPS/CYBER                       |        |          |
| D PP5305 - TD                                           |        |          |
| PP5306 - PM&BI                                          |        |          |
| D PP5307 - TF                                           |        |          |
| PP5308 - FB                                             |        |          |
| D PP5320 - DCMA-IT                                      |        |          |
| D PP5330 - DCMAI                                        |        |          |
| PP5340 - DCMAS                                          |        |          |
| DP5350 - DCMA-GC                                        |        |          |
| DP5360 - DCMAE                                          | Cancel | Continue |

#### **Component Pay Pools:**

| Select Organization(s)                                  |          | ×        |
|---------------------------------------------------------|----------|----------|
| Check All (None checked will run for all organizations) |          | *        |
| D 1010 - USAASC HQ                                      |          |          |
| - 🗆 AR - All Army (1000 Series)                         |          |          |
| + 🗆 1000 - 1000                                         |          |          |
| 1001 - ASAALT                                           |          |          |
| 1011 - JPEO ARMAMENTS & AMMUNITION                      |          |          |
| 1012 - PEO Aviation                                     |          |          |
| 🗆 1013 - PEO C3T                                        |          |          |
| D 1014 - JPEO CBRND                                     |          |          |
| 🗆 1016 - PEO EIS                                        | .ut      |          |
| 1019 - PEO IEW&S                                        |          |          |
| 🗆 1021 - PEO STRI                                       |          |          |
| 1022 - PEO SOLDIER                                      |          |          |
| 🗆 1024 - AQ                                             |          |          |
| _                                                       |          | -        |
|                                                         | <u> </u> | Continue |

Acq

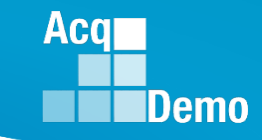

### **Download PAT File(s) Report**

• Depending on your system, you may have to click Extract All to open the file(s) and save to the folder with the PAT.

|                                                                  | Extract                 | cms_to_pat (4).zip                                                                                                    | - 🗆 X           |
|------------------------------------------------------------------|-------------------------|----------------------------------------------------------------------------------------------------|-----------------|
| File Home Share View                                             | Compressed Folder Tools |                                                                                                    | ∧ <b>②</b>      |
| AcqDemo                                                          | Lessons L               | earned Meeting 24 Feb 2021                                                                                                    |                 |
| Documents                                                        | Pictures                | ↓ Extract                                                                                                    |                 |
| Windows                                                          | Extract To              | all                                                                                                    |                 |
| $\leftarrow \rightarrow \lor \uparrow$ $\blacksquare$ « Do » cms | t 🗸 లె                  | ♀ Search cms_to_pat (4).zip                                                                                                    |                 |
|                                                                  | ∧ □ Name                | Л                                                                                                    | Compressed size |
|                                                                  | 🔯 pp9009_to_            | master.csv Microsoft Excel Comma Sepa                                                                                                    | ır 6 KB         |
| 1 item                                                           | ~ <                     | <ul> <li>Extract Compressed (Zipped) Folders</li> <li>Select a Destination and Extract</li> <li>Files will be extracted to this folder:</li> <li>C:\Users\tgreen\Downloads\cms_to_pat</li> <li>Show extracted files when complete</li> </ul> | x Files         |
|                                                                  |                         |                                                                                                    | Extract Cancel  |

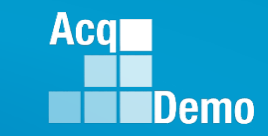

• When opening the PAT, you must Enable Content

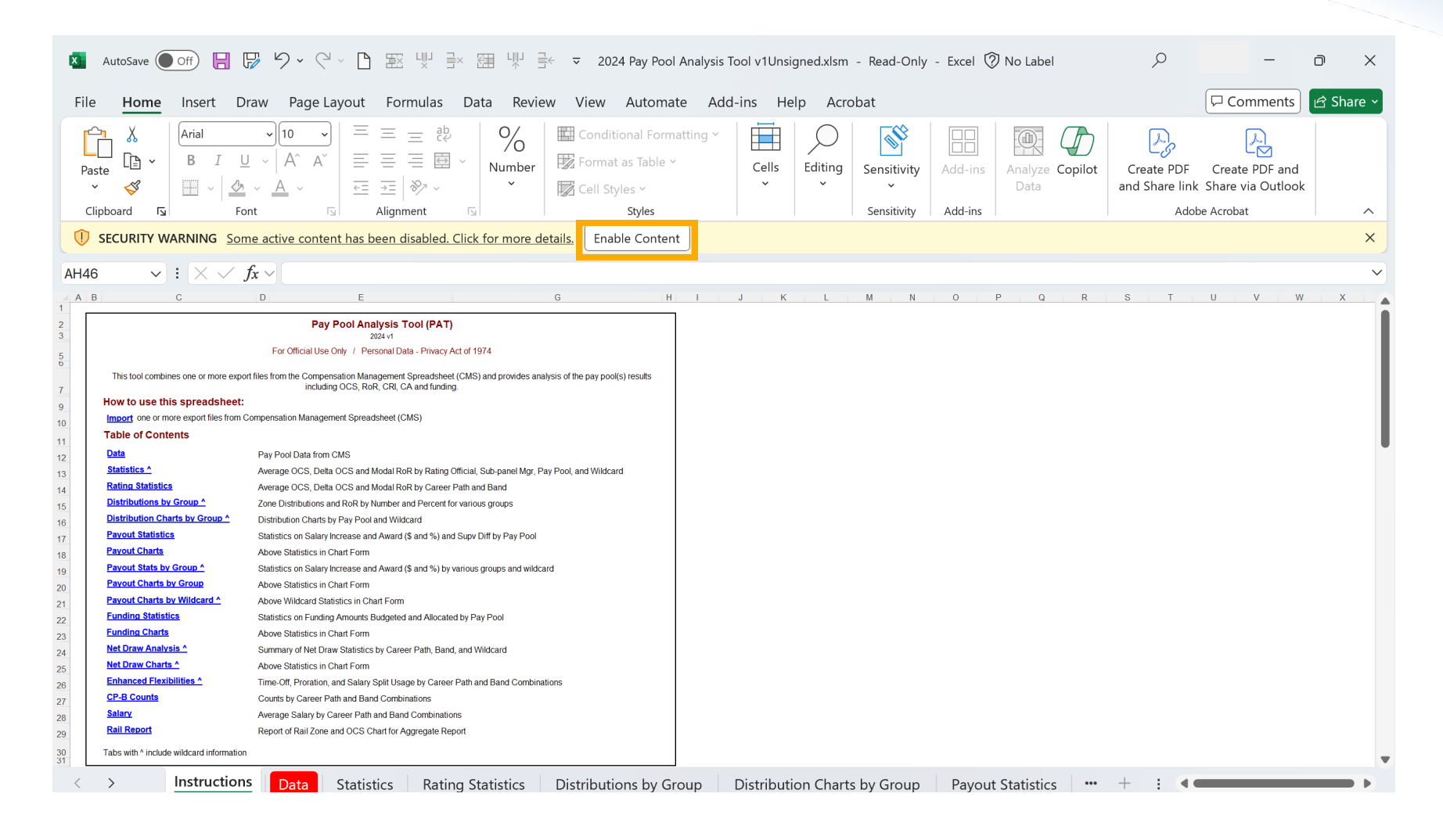

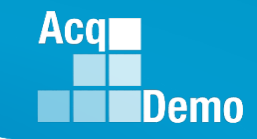

#### Pay Pool Analysis Tool (PAT) – Import File(s)

Import only files with "to\_Master.csv", e.g., pp9000\_to\_Master.csv

| This tool combines one or more exp<br>How to use this spreadsheet:<br>Import one or more export files fro<br>Table of Contents<br>Data<br>Statistics ^<br>Rating Statistics<br>Distributions by Group ^<br>Distribution Charts by Group ^                                              | Pay Pool Analys<br>2024 (<br>For Official Use Only / Person<br>poort files from the Compensation Mana<br>results including OCS, RoF<br>m Compensation Management Sprear<br>Pay Pool Data from CMS<br>Average OCS, Delta OCS and Mo<br>Average OCS, Delta OCS and Mo<br>Zone Distributions and RoR by Nu<br>Distribution Charts by Pay Pool an                                                                   | is Tool (PAT)<br>al Data - Privacy Act of 1974<br>algement Spreadsheet (CMS) and provides analysis of the pay pool(s)<br>t, CRI, CA and funding.<br>dal RoR by Rating Official, Sub-panel Mgr, Pay Pool, and Wildcard<br>dal RoR by Career Path and Band<br>mber and Percent for various groups<br>d Wildcard |    |                                                          |                                                                                   |                      |
|----------------------------------------------------------------------------------------------------|----------------------------------------------------------------------------------------------------|----------------------------------------------------------------------------------------------------|----|----------------------------------------------------------|-----------------------------------------------------------------------------------|----------------------|
| Payout Statistics<br>Payout Charts                                                                                                    | Statistics on Salary Increase and A                                                                                                    | Import                                                                                                    |    | <b>—</b>                                                 |                                                                                   | ×                    |
| Payout Stats by Group ^<br>Payout Charts by Group ^<br>Payout Charts by Wildcard ^<br>Funding Statistics<br>Funding Charts<br>Net Draw Analysis ^<br>Net Draw Charts ^<br>Enhanced Flexibilities ^<br>CP-B Counts<br>Salary<br>Rail Report<br>Tabs with ^ include wildcard information | Statistics on Salary Increase and /<br>Above Statistics in Chart Form<br>Above Wildcard Statistics in Chart<br>Statistics on Funding Amounts Bu<br>Above Statistics in Chart Form<br>Summary of Net Draw Statistics by<br>Above Statistics in Chart Form<br>Time-Off, Proration, and Salary Sp<br>Counts by Career Path and Band (<br>Average Salary by Career Path an<br>Report of Rail Zone and OCS Cha<br>on | Select CWB Export Files:<br>pp9000_to_CMS.csv<br>pp9009_to_CMS.csv<br>pp9009_to_Master.csv<br>pp9099_to_Master.csv<br>pp9999_to_Master.csv                                                                                                    | >> | Arrange Display Order:                                   |                                                                                   | Move Up<br>Move Dowr |
|                                                                                                    |                                                                                                    | Note: Holding CTRL+Click selects multiple individual files.<br>Holding SHIFT+Click selects multiple files in a range.                                                                                                    |    | C Replace All Existing<br>Data with this file(s)<br>Open | <ul> <li>Append this file(s) to</li> <li>Existing Data</li> <li>Cancel</li> </ul> |                      |

### Pay Pool Analysis Tool (PAT) – Import File(s)

 In the Import dialogue box, use the arrows to move the files to the PAT in the desired display order.

| Import                                                                                                    |                                                                    | X Import                                                                                                    | ×                    |
|----------------------------------------------------------------------------------------------------|--------------------------------------------------------------------|----------------------------------------------------------------------------------------------------|----------------------|
| Select CWB Export Files:<br>pp9000_to_CMS.csv<br>pp9000_to_Master.csv<br>pp9000_to_Master.csv<br>pp9009_to_Master.csv<br>pp9999_to_Master.csv | Arrange Display Order:                                             | Select CWB Export Files:<br>Pp9000_to_CMS.csv<br>pp9000_to_Mster.csv<br>pp9009_to_Mster.csv<br>pp9999_to_CMS.csv<br>pp9999_to_Master.csv<br>Pp9999_to_Master.csv<br>Pp9999_to_Master.csv<br>Pp9999_to_Master.csv | Move Up<br>Move Dowr |
| Note: Holding CTRL+Click selects multiple individual files.<br>Holding SHIFT+Click selects multiple files in a range.                         | Replace All Existing<br>Data with this file(s)     Open     Cancel | Note: Holding CTRL+Click selects multiple individual files.<br>Holding SHIFT+Click selects multiple files in a range.<br>Peplace All Existing<br>Data with this file(s)<br>Open<br>Cancel                        |                      |

#### Click by to move file(s) for the PAT

Open

Click

... Error if importing pp####\_to\_CMS

| mport<br>Select CWB Export Files:                                                                                                    | Arrange Display Order:                                                                         | ×                    | Import                                         | ×                                                                                                    |
|----------------------------------------------------------------------------------------------------|------------------------------------------------------------------------------------------------|----------------------|------------------------------------------------|----------------------------------------------------------------------------------------------------|
| pp0000_1b_CMS.cov           pp0000_1b_CMS.cov           pp0000_1b_CMS.cov           pp0000_1b_CMS.cov           pp0000_1b_CMS.cov           pp0000_1b_CMS.cov           pp0000_1b_CMS.cov | pp9000_D_B_Mater.csv<br>pp0000_D_B_Mater.csv<br>pp0999_L0_Mater.csv                            | Move Up<br>Move Dowr | The file "C:\U<br>DAU\Jerry\CC<br>does not app | Jsers\jalee\OneDrive -<br>CAS\2024\9000\pp9999_to_CMS.csv"<br>pear to be a valid import and will not be imported. |
| Note: Holding CTRL+Click selects multiple individual files.<br>Holding SHIFT+Click selects multiple files in a range.                                                                     | G Pepiace All Existing     C Append this file(s) to     Data with this file(s)     Open Cancel |                      |                                                | ок<br>• Click                                                                                                    |

Acq

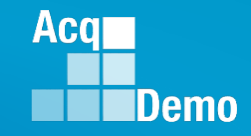

#### Pay Pool Analysis Tool (PAT) – Import File(s)

#### See pop-up

#### Save ... Data successfully imported! Would you like to save the spreadsheet?

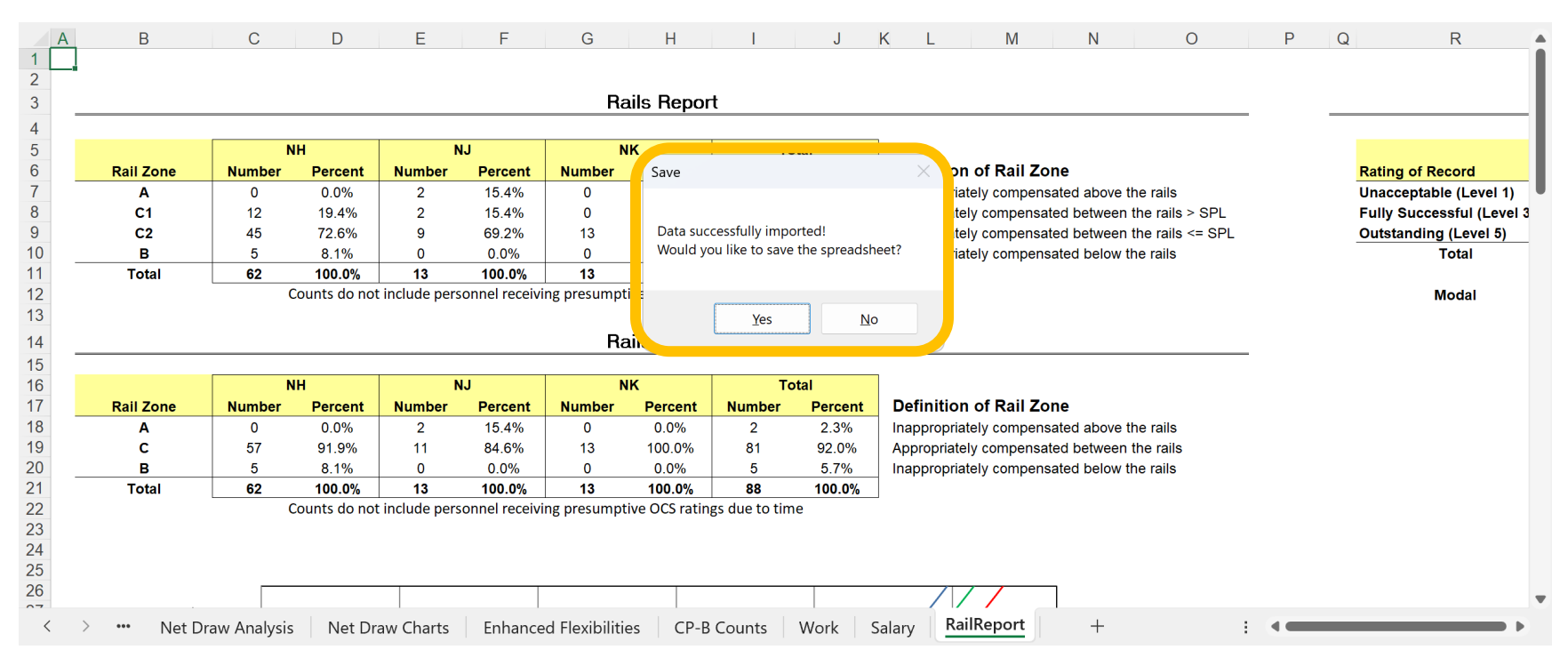

- Once the files are uploaded to the PAT, you can rename Pay Pools to customize as desired.
  - Go to Add-Ins > Customize

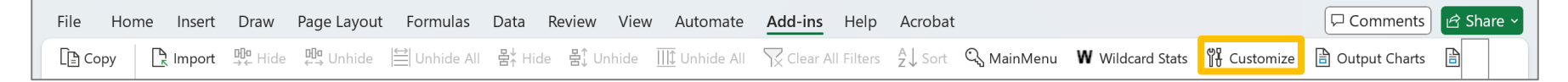

- Select a pay pool
- Click Rename > Enter Name > Click Rename

| Customize                                                      | ×                | Originally: 9000                             | ×       | Customize                        |                               | ×                |
|----------------------------------------------------------------|------------------|----------------------------------------------|---------|----------------------------------|-------------------------------|------------------|
| Pay Pools     O Wildcard Move pay pools into the desired order | λς <sup>τ</sup>  | Provide a new name for t<br>Pool             | he Pay  | Pay Pools<br>Move pay pools into | C Wildcard othe desired order | _                |
| 9000<br>9009<br>9999                                           | Move Up          | Rename Revert                                | Close   | Macro-Free<br>9009<br>9999       |                               | Move Up          |
|                                                                | Move Down        | Originally: 9000                             | ×       |                                  |                               | Move Down        |
|                                                                |                  | Provide a new name for<br>Pool<br>Macro-Free | the Pay |                                  |                               | Delete All       |
| Sort Close                                                     | Delete<br>Rename | Rename Revert                                | Close   | Sort                             | Close                         | Delete<br>Rename |

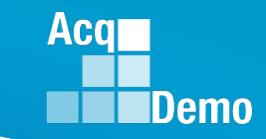

- To reorder a pay pool in the proper sequence:
  - Go to Add-Ins > Customize

| File H | lome In: | isert  | Draw            | Page Layout     | Formulas                    | Data   | Review   | View    | Automate     | Add-ins             | Help      | Acrobat |               |                  |             | Comments        | 🖻 Share ~ |
|--------|----------|--------|-----------------|-----------------|-----------------------------|--------|----------|---------|--------------|---------------------|-----------|---------|---------------|------------------|-------------|-----------------|-----------|
| Copy   | 🖳 Im     | port 📱 | <b>₩</b> ∎ Hide | <b>⊡</b> Unhide | <mark>⇔</mark>   Unhide All | 룸∱ Hic | le 봄ţ Ur | nhide [ | 🕕 Unhide All | $\sum_{X}$ Clear Al | l Filters | A↓ Sort | ିଦ୍ଧ MainMenu | W Wildcard Stats | ₩ Customize | 🖹 Output Charts |           |

- Select a pay pool > click Move Up or Move Down to the desired placement > click Sort
- Click OK to confirm.

| A E LO H L J K                                                                                                    | Customize X<br>Pay Paolos C Wildcard<br>Move pay pools into the desired order<br>5009 | Move Down       | Customize  Pay Pools  Wildcard  Move pay pools into the desired order  5009 | ×       | 1                                                                               | о н і                                                                                                    | з к м<br> - /- /-                                                                         |
|----------------------------------------------------------------------------------------------------|---------------------------------------------------------------------------------------|-----------------|-----------------------------------------------------------------------------|---------|---------------------------------------------------------------------------------|----------------------------------------------------------------------------------------------------|-------------------------------------------------------------------------------------------|
| 500 40 510 500 500                                                                                                    | 5403<br>5102<br>300<br>3009<br>Move Up<br>Move Up                                     | Move Up         | 5100<br>5102<br>5403<br>0009<br>Ma                                          | Move Up | 00 4 4 0 0                                                                      | 500 510 5                                                                                                    | 0 <sup>2</sup> 440 <sup>3</sup> 300 <sup>9</sup>                                          |
| 7         51+06 str.20el         51.781-229 str.300.779 str.277.417 Se8.620.90el         51.781.229 str.300.779 str.277.417 Se8.620.90el         51.781.273           8         5170.988.833         52.016.93 str.300.781 str.301.8181 Str.304.941 str.301.921 str.317.911 str.317.9111 str.317.911 str.317.9111 str.317.911 str.317.9111 str. | Sort Close Peiete Rename                                                              |                 | Sort Close P                                                                | Delete  | 7 \$142,819,086 \$1,<br>8 \$172,668,631 \$2,<br>9<br>10<br>11<br>12<br>13<br>14 | 783,668 547,276,417 568,636,966<br>211,273 557,315,881 582,540,146<br>1 0 0<br>No Yee Yee<br>5PL 5PL<br>n/e n/e n/e n/e | 521,360,776 51,781,229<br>526,444,397 52,076,954<br>1 0<br>Ne No<br>nis nis<br>Discretion |
| 15<br>16<br>17<br>2 289% 2 280% 2 400% 2 280% 2 280% 2 400%<br>17<br>17<br>17<br>17<br>2 289% 2 280% 2 400% 2 280% 2 400% 1 2 100 0 100 0 0 100 0 0 0 0 0 0 0 0 0 0 0 0 0 0 0 0 0 0 0                                                                                                     | Enhanced                                                                              | osoft Excel     | ×                                                                           |         | 15<br>16<br>17 2.283%<br>+ - Funding Sta                                        | 2.400% 2.200% 2.200%<br>elations Funding Charts Net D                                                                   | 2.400% 2.260%<br>raw Analysis Net Draw Charts Enhanced                                    |
|                                                                                                    |                                                                                       | Pay Pool Sort i | s complete                                                                  |         |                                                                                 |                                                                                                    |                                                                                           |
|                                                                                                    |                                                                                       | [               | ОК                                                                          |         |                                                                                 |                                                                                                    |                                                                                           |

Acq

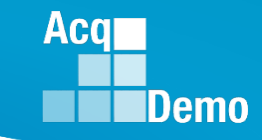

### Pay Pool Analysis Tool (PAT) - Wildcards

 Some worksheets in the Pay Pool Analysis Tool can be supplemented with Wildcard columns that provide subsets of data to aid in your analysis.

#### **PAT Worksheets**

- Data
- Statistics with Wildcard if selected
- Rating Statistics
- Distribution by Group with Wildcard if selected
- Distribution Charts by Group with Wildcard if selected
- Payout Statistics
- Payout Stats by Group with Wildcard if selected
- Payout Charts by Group
- Payout Charts by Wildcard with Wildcard if selected
- Funding Statistics
- Funding Charts
- Net Draw Analysis with Wildcard if selected
- Net Draw Charts with Wildcard if selected
- Enhanced Flexibilities with Wildcard if selected
- CP-B Counts
- Salary
- Rail Report

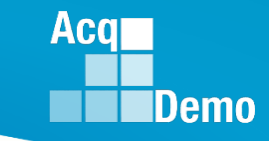

- There are 8 Wildcard columns spaced across the Data worksheet and are open for editing.
- Wildcards may be used to review subsets of data to aid in your analysis.
  - Suggestion: Review the results by geographic regions, work teams, or some other criteria not defined by an existing column on the spreadsheet.
  - Wildcard data that existed in the CMS files you imported will be available in the PAT.

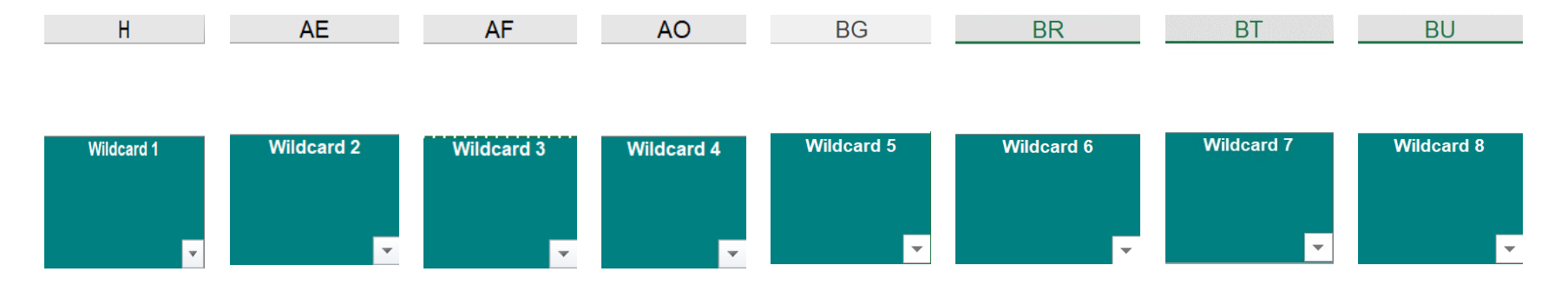

 You can change the wildcard groupings used in the PAT by selecting the Wildcard Stats button on the Add-ins menu bar.

| File  | Home | Insert | Draw                  | Page Layout | Formulas              | Data   | Review   | View    | Automate     | Add-ins   | Help       | Acrobat |            |                         |             | Comments        | 🖻 Share ~ |
|-------|------|--------|-----------------------|-------------|-----------------------|--------|----------|---------|--------------|-----------|------------|---------|------------|-------------------------|-------------|-----------------|-----------|
| [] Co | ру С | lmport | <b>B</b> ∎<br>→← Hide | ∰unhide     | <b>≌</b>   Unhide All | 봅¥ Hic | le 봄ţ Ur | nhide ] | 🛄 Unhide All | √ Clear A | ll Filters | A↓ Sort | 🔍 MainMenu | <b>W</b> Wildcard Stats | 🖞 Customize | 🖹 Output Charts |           |

- Only Wildcard columns with data in them will show as available to use in the Select the "Column to be used in statistical reports" drop down field.
  - Empty Wildcard columns will not populate in the drop-down field

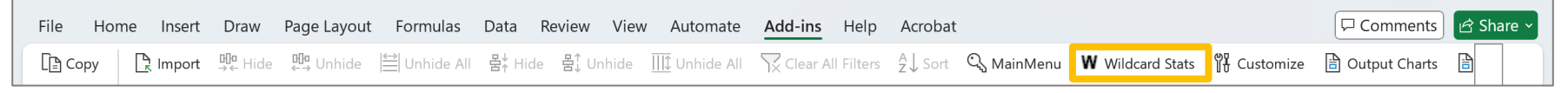

- Click on the Wildcard column to be used and select Run Statistics.
  - Default options include the Subpanel and Office Symbol columns

| Column Selection                                    | X Column Selection                                      | X Column Selection X                                        |
|-----------------------------------------------------|---------------------------------------------------------|-------------------------------------------------------------|
| Select the column to be used in statistical reports | Select the column to be u<br>statistical reports        | used in Select the column to be used in statistical reports |
| Select                                              | Select                                                  | ✓ Wildcard 1 ✓                                              |
| ,                                                   | Select                                                  |                                                             |
| Run Clear Cancel                                    | Office Symbol<br>Wildcard 1<br>Wildcard 2<br>Wildcard 3 | Run Clear Cancel                                            |

- You'll receive a message indicating the action was successful

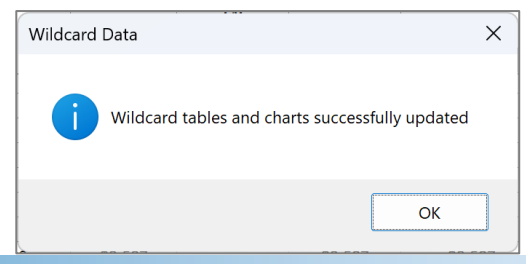

Aca

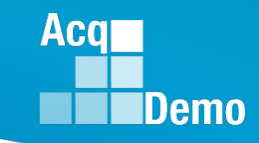

 Note that you can also remove previously generated statistics by the Wildcard columns in this box.

| Column Selection                                    | Column Selection |   |   |  |  |  |  |  |  |  |
|-----------------------------------------------------|------------------|---|---|--|--|--|--|--|--|--|
| Select the column to be used in statistical reports |                  |   |   |  |  |  |  |  |  |  |
| Select                                              |                  | • |   |  |  |  |  |  |  |  |
|                                                     |                  |   | l |  |  |  |  |  |  |  |
| Run<br>Statistics                                   | Cancel           |   |   |  |  |  |  |  |  |  |
|                                                     |                  |   |   |  |  |  |  |  |  |  |

| Col | umn Selection                                       | Х |
|-----|-----------------------------------------------------|---|
|     | Select the column to be used in statistical reports |   |
|     | Select                                              |   |
|     | Select                                              |   |
| ſ   | Subpanel                                            |   |
|     | Office Symbol                                       |   |
|     | Wildcard 1                                          |   |
| Н   | Wildcard 2                                          |   |
|     | Wildcard 3                                          | 1 |
|     | Wildcard 5                                          |   |

| Column Selection                                    | Column Selection |  |  |  |  |  |  |  |  |  |  |
|-----------------------------------------------------|------------------|--|--|--|--|--|--|--|--|--|--|
| Select the column to be used in statistical reports |                  |  |  |  |  |  |  |  |  |  |  |
| Wildcard :                                          | Wildcard 1       |  |  |  |  |  |  |  |  |  |  |
|                                                     |                  |  |  |  |  |  |  |  |  |  |  |
| Run<br>Statistics                                   | Run Clear Cancel |  |  |  |  |  |  |  |  |  |  |
|                                                     |                  |  |  |  |  |  |  |  |  |  |  |

 You'll receive a message indicating the action was successful (you may need to select Cancel to close the Custom Selection box

| Microsoft Excel                              | × | Column Selection                                 | ×       |
|----------------------------------------------|---|--------------------------------------------------|---------|
| Wildcard Charts and Tables have been cleared |   | Select the column to be u<br>statistical reports | ised in |
|                                              |   | Wildcard 1                                       | •       |
| ОК                                           |   |                                                  |         |
|                                              |   | Run Clear<br>Statistics Statistics               | Cancel  |

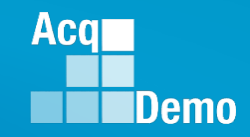

### Pay Pool Analysis Tool (PAT) – Wildcard Display

- To reorder a Wildcard to a different sequence:
  - Select a Wildcard > click Move Up or Move Down to the desired placement > click Sort
- Click OK to confirm.

File Home Insert Page Layout Formulas Data Review View Add-ins Acrobat 🖓 Tell me what you want to do... Lee 🔁 Import 🖞 Hide 🖧 Unhide 🖺 Unhide All 😤 Hide 🛱 Unhide All 🕵 Unhide All 🕵 Unhide All 🕵 Clear All Filters 슃 Sort 📍 MainMenu 🖤 Wildcard Stats 🚺 Customize 🗟 Output Charts 🗟 Generate Aggregate Report

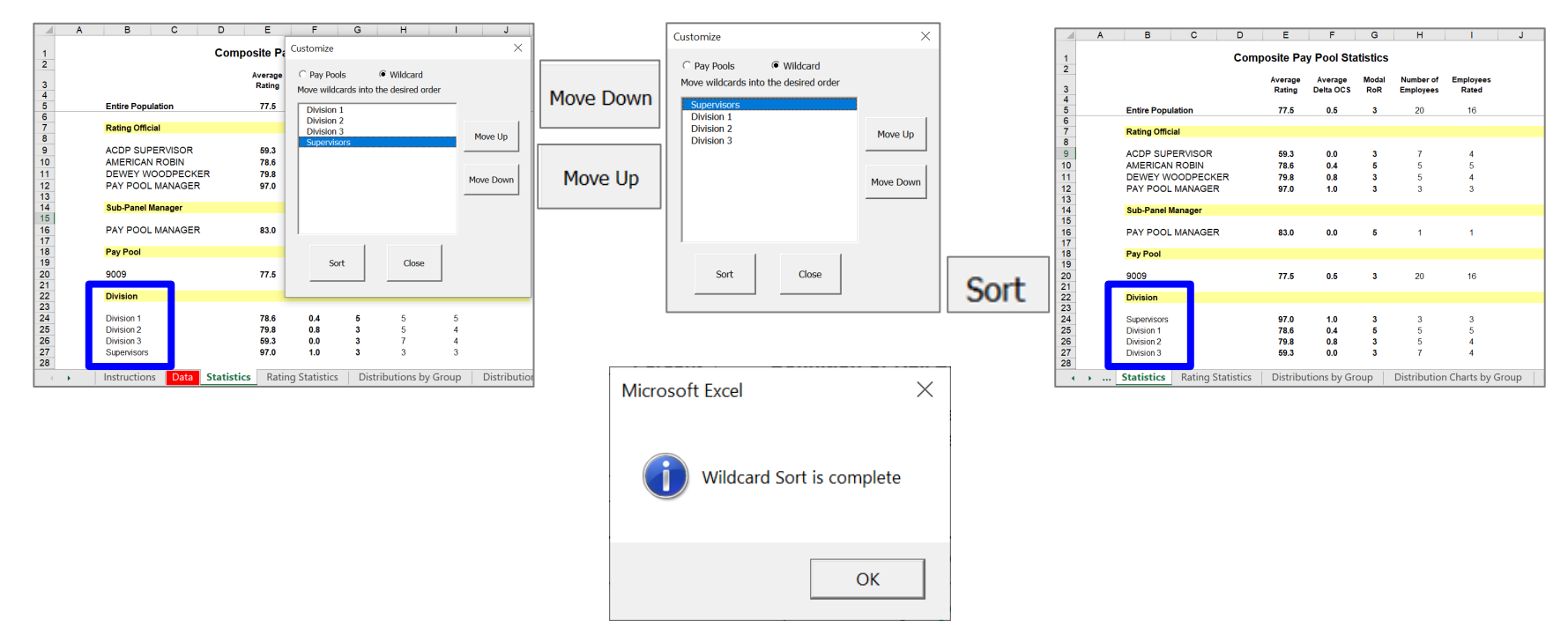

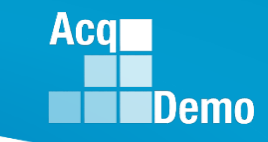

- Another feature is that the Wildcard column can be renamed in the dark green cell above the column.
  - This will provide more meaningful titled statistics and charts for analysis and review

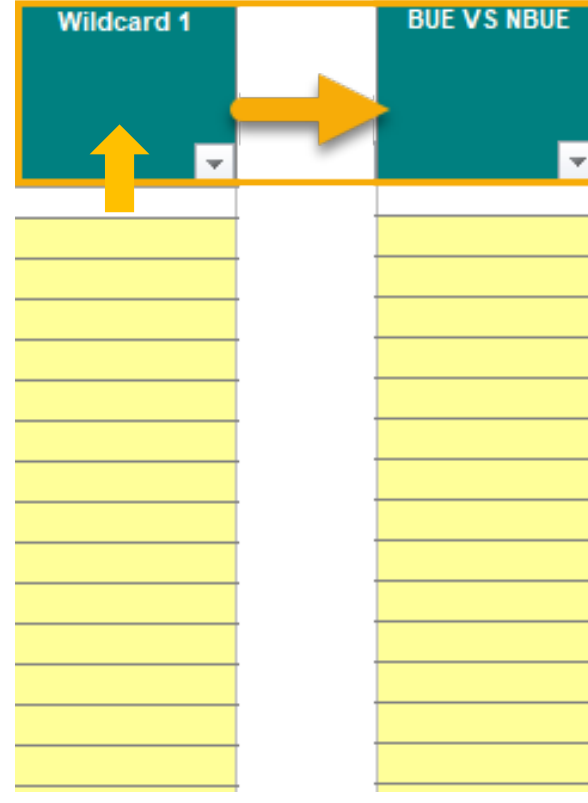

#### To Re-Name the Wildcard:

- (1) Select the column heading
  - enter the name of the column

Or

- (2) Select Wildcard column
  - Place cursor + on cell immediately below Wildcard
  - Use the up arrow on your keyboard to move cursor to the green area
  - Enter the name of the column

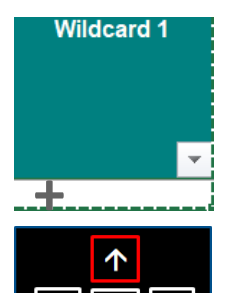

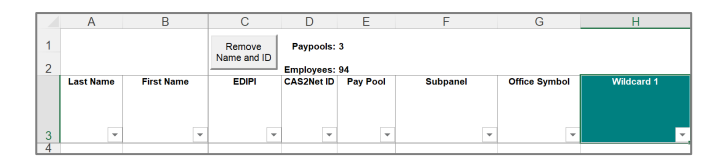

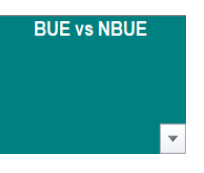

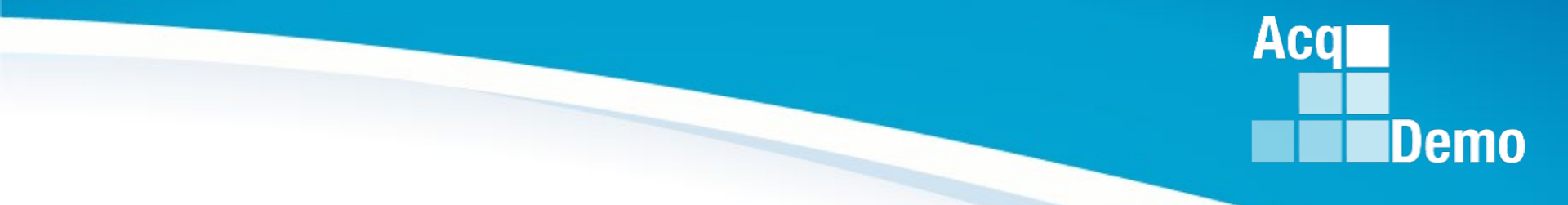

# **Individual Worksheet Overview**

http:/acqdemo.hci.mil

#### Data Worksheet

- The Data worksheet contains pay pool data from the CMS.
- There are 76 visible columns in the worksheet. The columns contain data such as ratings, salary increases and awards that were calculated during the pay pool process using the CMS.
- Columns are read-only with the exception of the Wildcard columns.
- Cells E1 and E2 displays the number of pay pools and employees loaded in the PAT.

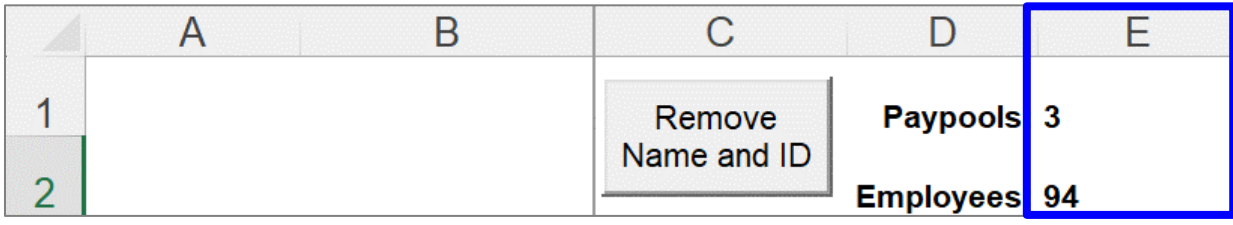

- Wildcard Columns
- There are 8 Wildcard columns, as we discussed earlier, spaced across the worksheet and they are open for editing. Wildcards may be used to review subsets of data to aid in your analysis. You may want to review the results by geographic regions, work teams, or some other criteria not defined by an existing column on the spreadsheet. Wildcard data that existed in the CMS files you imported will be available in the PAT.

Aca

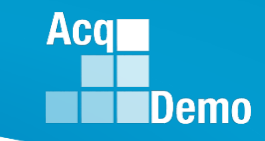

#### **Data Worksheet**

• 76 visible columns are read-only except for the Wildcard columns.

|   | А         | В          | С                     | D                       | E        | F        | G             | Н          | I J                                | K L         | M          | N                   | 0                                | Р             | Q                     |
|---|-----------|------------|-----------------------|-------------------------|----------|----------|---------------|------------|------------------------------------|-------------|------------|---------------------|----------------------------------|---------------|-----------------------|
| 1 |           |            | Remove<br>Name and ID | Paypools:<br>Employees: | 3<br>94  |          |               |            |                                    |             |            |                     |                                  |               |                       |
| 3 | Last Name | First Name | EDIPI                 | CAS2Net ID              | Pay Pool | Subpanel | Office Symbol | Wildcard 1 | Presumptive<br>Status?<br>Retained | Career Path | Occ Series | CY2024<br>Basic Pay | Ratable<br>Temp<br>Promoti<br>on | Locality Code | 2024 Locality<br>Rate |

| R                         | S                        | Т   | U                     | V          | W               | Х                | Y               | Z                      | AA                 | AB                             | AC                    |
|---------------------------|--------------------------|-----|-----------------------|------------|-----------------|------------------|-----------------|------------------------|--------------------|--------------------------------|-----------------------|
|                           |                          |     |                       |            |                 |                  |                 |                        |                    |                                |                       |
|                           |                          |     |                       |            |                 |                  |                 |                        |                    |                                |                       |
| CY2024 Pay<br>Used in CRI | Used in Award<br>Funding | OCS | Previous<br>Rating of | Start Date | CA<br>Proration | CRI<br>Override? | CA<br>Override? | Rollover<br>CRI to CA? | 1st Level Sup Name | Sub-Panel Manager's<br>Meeting | Pay Pool Manager Name |
| Calculations              | Limitation               |     | Record                |            |                 |                  |                 |                        |                    |                                |                       |
|                           | · •                      | -   | -                     | -          | -               | -                | -               | -                      | -                  | -                              | -                     |

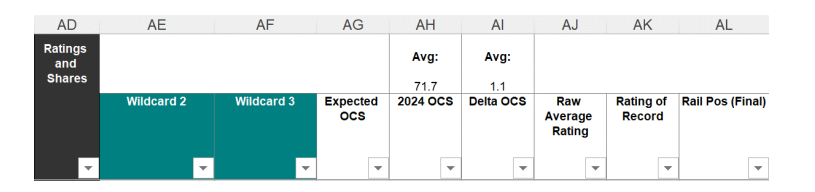

| AM<br>Salary<br>Increase | AN       | AO         | AP                            | AQ                   | AR                 | AS                   | AT                              | AU       | AV                | AW          | AX                                       | AY                              | AZ                   | BA                    | BB                 | BC                               | BD<br>New                      | BE                                   | BF<br>New                       | BG         | BH                          |   |
|--------------------------|----------|------------|-------------------------------|----------------------|--------------------|----------------------|---------------------------------|----------|-------------------|-------------|------------------------------------------|---------------------------------|----------------------|-----------------------|--------------------|----------------------------------|--------------------------------|--------------------------------------|---------------------------------|------------|-----------------------------|---|
|                          | G (\$)   | Wildcard 4 | (Default CRI)<br>Alpha1DeltaY | Discretionary<br>CRI | Computed<br>CRI \$ | Split % to<br>Salary | Allow to<br>Exceed<br>20% limit | On ACDP? | Last ACDP<br>Date | Last ACDP % | Control Point<br>Used in<br>Calculations | Allow Over<br>Control<br>Point? | Approved<br>CRI (\$) | New Basic<br>Pay 2025 | Supv/ Team<br>Lead | Supv<br>Differential<br>Rate (%) | Supv<br>Differential<br>Amt \$ | New Supv<br>Differential Rate<br>(%) | New Supv<br>Differential Amt \$ | Wildcard 5 | Coming Off<br>Retained Pay? | ? |
| -                        | <b>•</b> | -          | <b>–</b>                      | -                    | -                  | -                    | -                               | -        | -                 | •           | <b>•</b>                                 | •                               | -                    | -                     | -                  | -                                | •                              | -                                    | -                               | <b>•</b>   | -                           | , |

| BI     | BJ                      | BK                                      | BL            | BM       | BN           | BO                    | BP         | BQ               | BR         | BS         | BT         | BU         | BV      | BW              | BX          |
|--------|-------------------------|-----------------------------------------|---------------|----------|--------------|-----------------------|------------|------------------|------------|------------|------------|------------|---------|-----------------|-------------|
| Awards |                         |                                         |               |          |              |                       |            |                  |            |            |            |            | New     |                 |             |
|        | Carryover<br>Award (\$) | Computed                                | Discretionary | Time-Off | CA Dollar    | 2nd CA                | Final CA   | Total Award (\$) | Wildcard 6 | CA Award > | Wildcard 7 | Wildcard 8 | Command | CRI             | Total Award |
|        |                         | ,,,,,,,,,,,,,,,,,,,,,,,,,,,,,,,,,,,,,,, | Award (a)     | Hours    | Value Remain | Discretionary<br>(\$) | Award (\$) |                  |            | \$10k      |            |            | Code    | Increase<br>(%) | (%)         |

#### **Statistics Worksheet**

• The Statistics worksheet provides the average rating, average delta OCS, modal rating of record, number of employees and number of employees rated the entire population, pay pool, career path, broadband, career path/band, and, if selected Wildcard (in this case, Office Symbol was copied to Wildcard 1).

| Without | Wildcar | d Stats |
|---------|---------|---------|
|---------|---------|---------|

| 1 | A        | В                | С          | D    | E         | F                                       | G        | Н         | 1         |
|---|----------|------------------|------------|------|-----------|-----------------------------------------|----------|-----------|-----------|
| 1 | [Only vi | isible rows from | n Data tab |      |           |                                         |          |           |           |
| 2 |          |                  |            | Com  | nosite Pa | v Pool Sta                              | tistics  |           |           |
| 3 |          |                  |            | 0011 | positera  | , , , , , , , , , , , , , , , , , , , , | in one o |           |           |
|   |          |                  |            |      | Average   | Average                                 | Modal    | Number of | Employees |
| 4 |          |                  |            |      | Rating    | Delta OCS                               | RoR      | Employees | Rated     |
| 6 |          | Entire Popu      | lation     |      | 72 3      | 12                                      | 3        | 9.4       | 88        |
| 7 |          | Linneropa        | atter      |      |           |                                         |          |           |           |
| В |          | Pay Pool         |            |      |           |                                         |          |           |           |
| 9 |          |                  |            |      |           |                                         |          |           |           |
| 0 |          | 9000             |            |      | 74.6      | 1.1                                     | 3        | 62        | 56        |
| 1 |          | 9009             |            |      | 65.5      | 1.0                                     | 3        | 25        | 25        |
| 2 |          | 9999             |            |      | 78.3      | 2.1                                     | 3        | 7         | 7         |
| 3 |          |                  |            |      |           |                                         |          |           |           |
| 4 |          | Sub-Panel        |            |      |           |                                         |          |           |           |
| C |          |                  |            |      |           |                                         |          |           |           |
| 6 |          | 9000             |            |      | 100.0     | 0.0                                     | 3        | 1         | 1         |
| 1 |          | 9009             |            |      | 46.0      | 1.0                                     | 3        | 1         | 1         |
| 8 |          | 9999             |            |      | 78.3      | 2.1                                     | 3        | 7         | 7         |
| 9 |          | 9000-Sp-Fn0      | lay        |      | 73.1      | 2.0                                     | 3        | 12        | 10        |
| 0 |          | 9000-Sp-Mo       | nday       |      | 66.3      | 1.4                                     | 3        | 11        | 11        |
| 1 |          | 9000-Sp-PP       | P Members  |      | 98.0      | 0.5                                     | 3,5      | 4         | 4         |
| 2 |          | 9000-Sp-Thu      | ursday     |      | 84.2      | 0.7                                     | 3        | 12        | 10        |
| 3 |          | 9000-Sp-Tue      | esday      |      | 64.5      | 0.7                                     | 3        | 11        | 10        |
| 4 |          | 9000-Sp-We       | dnesday    |      | 73.9      | 1.2                                     | 3        | 11        | 10        |
| 5 |          | 9009-1           |            |      | 81.0      | 1.8                                     | 3        | 4         | 4         |
| 6 |          | 9009-2           |            |      | 64.7      | 0.5                                     | 3        | 6         | 6         |
| 1 |          | 9009-3           |            |      | 58.0      | 0.7                                     | 3        | 6         | 6         |
| 8 |          | 9009-4           |            |      | 60.5      | 1.5                                     | 3        | 2         | 2         |
| 9 |          | 9009-HQ          |            |      | 68.5      | 1.2                                     | 3        | 6         | 6         |
| 0 |          | -                |            |      |           |                                         |          |           |           |
| 1 |          | Rating Offic     | ial        |      |           |                                         |          |           |           |
| 2 |          | 1000 0000        | Durcon.    |      |           | 25                                      |          |           |           |
| 3 |          | ACOP SUPE        | RVISOR     |      | 69.0      | 2.5                                     | 3        | 2         | 2         |
| 4 |          | AMERICAN         | ROBIN      |      | 58.5      | 2.5                                     | 3        | 4         | 4         |
| 0 |          | ASHLEY CA        | RIER       |      | 70.3      | 2.8                                     | 3        | 4         | 4         |
| 2 |          | BRETTHOL         | MES        |      | 73.0      | 2.0                                     | 3        | 1         | 1         |
| 1 |          | DEWEY WO         | OUPECKER   |      | 64.4      | 0.6                                     | 3        | 5         | 5         |
| 0 |          | ERIN MURH        | CAT        |      | 58.0      | 2.0                                     | 3        | 1         | 1         |
| 9 |          | JERRY LEE        |            |      | 75.2      | 1.1                                     | 3        | 64        | 58        |
| 4 |          | PAT POOL I       | MANAGER    |      | 83.2      | 0.6                                     | 3        | 5         | 5         |
| 2 |          | SUPER USE        | ĸ          |      | 56.0      | 0.5                                     | 3        | 6         | 6         |
| 5 |          |                  |            |      |           |                                         |          |           |           |

#### Note:

Employees in a Presumptive Due to Time

#### Wildcard Stats

|          | A       | В                | C          | D   | E         | F          | G       | н         | 1     |
|----------|---------|------------------|------------|-----|-----------|------------|---------|-----------|-------|
| 1        |         | visible rows fro | m Data tab |     |           |            |         |           |       |
| 2        | in only |                  |            | Com | posite Pa | y Pool Sta | tistics |           |       |
| 3        |         |                  |            |     |           |            |         |           |       |
| 4 5      |         |                  |            |     | Rating    | Delta OCS  | RoR     | Employees | Rated |
| 6        |         | Entire Popu      | lation     |     | 72.3      | 1.2        | 3       | 94        | 88    |
| 7        |         |                  |            |     |           |            |         |           |       |
| 8        |         | Pay Pool         |            |     |           |            |         |           |       |
| 9        |         |                  |            |     |           |            |         |           |       |
| 10       |         | 9000             |            |     | 74.6      | 1.1        | 3       | 62        | 56    |
| 11       |         | 9009             |            |     | 65.5      | 1.0        | 3       | 25        | 25    |
| 12       |         | 2223             |            |     | 78.3      | 2.1        | 3       | /         | 1     |
| 14       |         | Sub-Panel        |            |     |           |            |         |           |       |
| 15       |         | out runtr        |            |     |           |            |         |           |       |
| 16       |         | 9000             |            |     | 100.0     | 0.0        | 3       | 1         | 1     |
| 17       |         | 9009             |            |     | 46.0      | 1.0        | 3       | 1         | 1     |
| 18       |         | 9999             |            |     | 78.3      | 2.1        | 3       | 7         | 7     |
| 19       |         | 9000-Sp-Fri      | day        |     | 73.1      | 2.0        | 3       | 12        | 10    |
| 20       |         | 9000-Sp-Mo       | nday       |     | 66.3      | 1.4        | 3       | 11        | 11    |
| 21       |         | 9000-Sp-PP       | P Members  |     | 98.0      | 0.5        | 3,5     | 4         | 4     |
| 22       |         | 9000-Sp-Th       | ursday     |     | 84.2      | 0.7        | 3       | 12        | 10    |
| 23       |         | 9000-Sp-Tu       | esday      |     | 64.5      | 0.7        | 3       | 11        | 10    |
| 24       |         | 9000-Sp-We       | ednesday   |     | 73.9      | 1.2        | 3       | 11        | 10    |
| 25       |         | 9009-1           |            |     | 81.0      | 1.8        | 3       | 4         | 4     |
| 26       |         | 9009-2           |            |     | 64.7      | 0.5        | 3       | 6         | 6     |
| 21       |         | 9009-3           |            |     | 58.0      | 0.7        | 3       | 6         | 6     |
| 20       |         | 9009-4           |            |     | 60.5      | 1.5        | 3       | 2         | 2     |
| 20       |         | 9009-HQ          |            |     | 00.0      | 1.2        | 3       | 0         | 0     |
| 31       |         | Rating Offic     | lat        |     |           |            |         |           |       |
| 32       |         | Training office  |            |     |           |            |         |           |       |
| 33       |         | ACDP SUPE        | RVISOR     |     | 69.0      | 2.5        | 3       | 2         | 2     |
| 34       |         | AMERICAN         | ROBIN      |     | 58.5      | 2.5        | 3       | 4         | 4     |
| 35       |         | ASHLEY CA        | RTER       |     | 70.3      | 2.8        | 3       | 4         | 4     |
| 36       |         | BRETT HOL        | .MES       |     | 73.0      | 2.0        | 3       | 1         | 1     |
| 37       |         | DEWEY WO         | ODPECKER   |     | 64.4      | 0.6        | 3       | 5         | 5     |
| 38       |         | ERIN MURF        | RAY        |     | 58.0      | 2.0        | 3       | 1         | 1     |
| 39       |         | JERRY LEE        |            |     | 75.2      | 1.1        | 3       | 64        | 58    |
| 40       |         | PAY POOL         | MANAGER    |     | 83.2      | 0.6        | 3       | 5         | 5     |
| 41       |         | SUPERUSE         |            |     | 56.0      | 0.5        | 3       | 6         | 6     |
| 42       |         | Wildcard 1       |            |     |           |            |         |           |       |
| 44       |         | The second t     |            |     |           |            |         |           |       |
| 45       |         | 9009             |            |     | 46.0      | 1.0        | 3       | 1         | 1     |
| 46       |         | 9999             |            |     | 78.3      | 2.1        | 3       | 7         | 7     |
| 47       |         | 9009-1           |            |     | 81.0      | 1.8        | 3       | 4         | 4     |
| 48       |         | 9009-2           |            |     | 64.7      | 0.5        | 3       | 6         | 6     |
| 49<br>50 |         | 9009-3           |            |     | 58.0      | 0.7        | 3       | 6         | 0     |
| 51       |         | 9009-4           |            |     | 68.5      | 1.5        | 3       | 6         | 6     |
| 52       |         | SP-1-Monda       | IV.        |     | 66.3      | 1.4        | 3       | 11        | 11    |
| 53       |         | SP-2-Tuesd       | ay         |     | 64.5      | 0.7        | 3       | 11        | 10    |
| 54       |         | SP-3-Wedne       | esday      |     | 73.9      | 1.2        | 3       | 11        | 10    |
| 55       |         | SP-4-Thurso      | day        |     | 84.2      | 0.7        | 3       | 12        | 10    |
| 56       |         | SP-5-Friday      |            |     | 73.1      | 2.0        | 3       | 12        | 10    |
| 57       |         | Supervisore      |            |     | 09.4      | 0.4        | 2       | 6         | 6     |

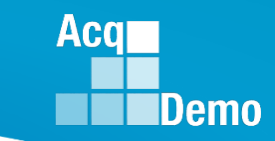

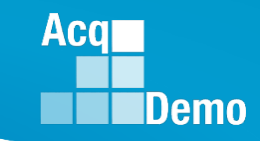

#### **Rating Statistics Worksheet**

- The Rating Statistics worksheet displays average OCS, average delta OCS and Modal Rating of Record for each career path and broadband level.
- The Overall column shows the combined averages for all imported pay pools and columns to the right show averages for each individual pay pool.
  - Note: Employees in a Presumptive Due to Time are not included

|          | A B C                            | D                                                                                                    | F    | G    | Н                                                                                                    | J |
|----------|----------------------------------|----------------------------------------------------------------------------------------------------|------|------|----------------------------------------------------------------------------------------------------|---|
|          | Only visible rows from Data tab  |                                                                                                    |      |      |                                                                                                    |   |
| 1        | Rating Statistic                 | s                                                                                                    |      |      |                                                                                                    |   |
| -        | Analyzed Population does not     | -                                                                                                    |      | / /  | / /                                                                                                    |   |
|          | include Presumptives Due to Time |                                                                                                    |      |      |                                                                                                    |   |
|          |                                  |                                                                                                    |      |      |                                                                                                    |   |
|          |                                  | ile.                                                                                                    |      |      | 1.                                                                                                    |   |
| 2        |                                  | Over                                                                                                    | 9000 | 9005 |                                                                                                    |   |
| 3        |                                  | [                                                                                                    | [    | [    | [                                                                                                    |   |
| L.       | Analyzed Population              | 88                                                                                                    | 56   | 25   | 7                                                                                                    |   |
| 5        | Average OCS                      | 72.3                                                                                                    | 74.6 | 65.5 | 78.3                                                                                                    |   |
| 5        | NH-1                             |                                                                                                    |      |      |                                                                                                    |   |
| <b>'</b> | NH-2                             | 58.5                                                                                                    | 59.9 | 50.5 |                                                                                                    |   |
| 3        | NH-3                             | 78.7                                                                                                    | 80.7 | 77.0 | 72.5                                                                                                    |   |
| )        | NH-4                             | 96.7                                                                                                    | 99.0 | 92.0 | 97.0                                                                                                    |   |
| 0        | NJ-1                             | 15.0                                                                                                    |      | 15.0 |                                                                                                    |   |
| 1        | NJ-2                             | 45.5                                                                                                    | 40.0 | 51.0 |                                                                                                    |   |
| 2        | NJ-3                             | 61.7                                                                                                    | 63.3 | 58.5 |                                                                                                    |   |
| 3        | NJ-4                             | 83.8                                                                                                    | 83.8 |      |                                                                                                    |   |
| 4        | NK-1                             | 24.0                                                                                                    |      | 24.0 |                                                                                                    |   |
| 5        | NK-2                             | 43.3                                                                                                    | 46.0 | 39.7 |                                                                                                    |   |
| 6        | NK-3                             | 61.0                                                                                                    | 61.0 | 58.0 | 64.0                                                                                                    |   |
| 1        | Average Delta OCS                | 1.2                                                                                                    | 1.1  | 1.0  | 2.1                                                                                                    |   |
| 8        | NH-1                             |                                                                                                    |      |      |                                                                                                    |   |
| 9        | NH-2                             | 2.2                                                                                                    | 2.2  | 2.5  |                                                                                                    |   |
| 4        | NH-3                             | 1.3                                                                                                    | 0.9  | 1.6  | 2.5                                                                                                    |   |
| 1        | NH-4                             | 0.8                                                                                                    | 1.0  | 0.2  | 1.0                                                                                                    |   |
| 2        | NJ-1                             | 4.0                                                                                                    | 4.0  | 4.0  |                                                                                                    |   |
| 3        | NJ-Z                             | -2.0                                                                                                    | -4.0 | 0.0  |                                                                                                    |   |
| 4<br>6   | NJ-J                             | -0.0                                                                                                    | 0.5  | -5.5 |                                                                                                    |   |
| 6        | NJ-4                             | 1.5                                                                                                    | 1.5  | 20   |                                                                                                    |   |
| 7        | NK 2                             | 2.0                                                                                                    | 10   | 1.3  |                                                                                                    |   |
| 8        | NK 3                             | 1.1                                                                                                    | 1.0  | 2.0  | 3.0                                                                                                    |   |
| 9        | Modal Rating of Record           | 3                                                                                                    | 3    | 3    | 3                                                                                                    |   |
| 0        | NH-1                             | , in the second second se | , J  | , v  | , in the second second se |   |
| 1        | NH-2                             | 3                                                                                                    | 3    | 3    |                                                                                                    |   |
| 2        | NH-3                             | 3                                                                                                    | 3    | 3    | 3                                                                                                    |   |
| 3        | NH-4                             | 3                                                                                                    | 3    | 3    | 3,5                                                                                                    |   |
| 4        | NJ-1                             | 3                                                                                                    | -    | 3    | -,-                                                                                                    |   |
| 5        | NJ-2                             | 1,3                                                                                                    | 1    | 3    |                                                                                                    |   |
| 6        | NJ-3                             | 3                                                                                                    | 3    | 1,3  |                                                                                                    |   |
| 7        | NJ-4                             | 3                                                                                                    | 3    |      |                                                                                                    |   |
| 8        | NK-1                             | 3                                                                                                    |      | 3    |                                                                                                    |   |
| 9        | NK-2                             | 3                                                                                                    | 3    | 3    |                                                                                                    |   |
| 0        | NK-3                             | 3                                                                                                    | 3    | 3    | 3                                                                                                    |   |
|          |                                  |                                                                                                    |      |      |                                                                                                    |   |

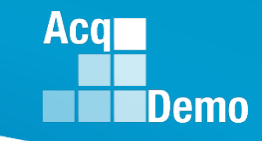

30

### **Distributions by Group Worksheet**

- The Distributions by Group worksheet provides 3 sets of distribution tallies by counts and percentages of employees by
  - Zone distribution
  - Performance rating
  - Raw average PAQL across a variety of groups
- Distributions are shown by the entire population, pay pool, career path, broadband, career path/band, and, if selected, Wildcard.
  - Note: Statistics on this worksheet exclude Presumptive Due to Time

|          | I I B                        | E            | F  | G  | H  | 1 I I I I I I I I I I I I I I I I I I I | J         | K               | L           | M           | N | 0  | P        | Q            | R         | S      | Т         | U   | V   | W   | Х   | Y         | Z     | AA     | AB    | AC     | AD    |
|----------|------------------------------|--------------|----|----|----|-----------------------------------------|-----------|-----------------|-------------|-------------|---|----|----------|--------------|-----------|--------|-----------|-----|-----|-----|-----|-----------|-------|--------|-------|--------|-------|
|          |                              |              |    |    |    |                                         |           | Distribut       | ion by Gro  | oup         |   |    |          |              |           |        |           |     |     |     |     |           |       |        |       |        |       |
|          | 2 Only visible ro            | ws from Data | ab |    |    |                                         | Doe       | s not include ( | oresumptive | due to time |   |    |          |              |           |        |           |     |     |     |     |           |       |        |       |        |       |
|          |                              | Number of    |    |    |    | Zono Die                                | tribution |                 |             |             |   |    | Poting o | f Record Die | tribution |        |           |     |     |     | Dow | Average D |       | lon    |       |        |       |
|          | 3                            | Employees    |    |    |    | Zone Di                                 | ·         |                 |             |             |   |    | Raung o  | I Record Dis | anduation |        |           |     |     |     | Naw | Average F |       |        |       |        |       |
|          |                              | Not Rated    | •  | C1 | C2 | в                                       |           | C1              | C2          | в           | 1 | 3  | 5        | 1            | 3         | 5      | Modal RoR | 1.0 | 3.0 | 3.7 | 4.3 | 5.0       | 1.0   | 3.0    | 3.7   | 4.3    | 5.0   |
|          | 4                            |              |    |    |    |                                         |           |                 |             | -           |   |    |          | -            |           |        |           |     |     |     |     |           |       |        |       |        |       |
|          | 5                            |              |    |    |    |                                         |           |                 |             |             |   |    |          |              |           |        |           |     |     |     |     |           |       |        |       |        |       |
|          | 6 Entire Population:         | 6            | 2  | 14 | 67 | 5                                       | 2.3%      | 15.9%           | 76.1%       | 5.7%        | 2 | 80 | 6        | 2.3%         | 90.9%     | 6.8%   | 3         | 2   | 78  | 2   | 2   | 4         | 2.3%  | 88.6%  | 2.3%  | 2.3%   | 4.5%  |
|          | 7                            |              |    |    |    |                                         |           |                 |             |             |   |    |          |              |           |        |           |     |     |     |     |           |       |        |       |        |       |
|          | 8 Pay Pool                   |              |    |    |    |                                         |           |                 |             |             |   |    |          |              |           |        |           |     |     |     |     |           |       |        |       |        |       |
|          | 9                            |              |    |    |    |                                         |           |                 |             |             |   |    | -        |              |           |        |           |     |     |     |     |           |       |        |       |        |       |
|          | 10 9000                      | 6            | 1  | 13 | 39 | 3                                       | 1.8%      | 23.2%           | 69.6%       | 5.4%        | 1 | 50 | 5        | 1.8%         | 89.3%     | 8.9%   | 3         | 1   | 50  | 0   | 1   | 4         | 1.8%  | 89.3%  | 0.0%  | 1.8%   | 7.1%  |
|          | 11 9009                      | 0            | 1  | 1  | 22 | 1                                       | 4.0%      | 4.0%            | 88.0%       | 4.0%        | 1 | 24 | 0        | 4.0%         | 96.0%     | 0.0%   | 3         | 1   | 22  | 2   | 0   | 0         | 4.0%  | 88.0%  | 8.0%  | 0.0%   | 0.0%  |
|          | 13                           |              | 0  |    | 0  |                                         | 0.070     | 0.070           | 03.770      | 14.576      | 0 | 0  |          | 0.070        | 00.776    | 14.070 | 3         | 0   | 0   | 0   |     | •         | 0.076 | 03.770 | 0.070 | 14.376 | 0.070 |
|          | 14 Career Path               |              |    |    |    |                                         |           |                 |             |             |   |    |          |              |           |        |           |     |     |     |     |           |       |        |       |        |       |
|          | 15                           |              |    |    |    |                                         |           |                 |             |             |   |    |          |              |           |        |           |     |     |     |     |           |       |        |       |        |       |
|          | 16 NH                        | 3            | 0  | 12 | 45 | 5                                       | 0.0%      | 19.4%           | 72.6%       | 8.1%        | 0 | 58 | 4        | 0.0%         | 93.5%     | 6.5%   | 3         | 0   | 56  | 2   | 1   | 3         | 0.0%  | 90.3%  | 3.2%  | 1.6%   | 4.8%  |
|          | 17 NJ                        | 2            | 2  | 2  | 9  | 0                                       | 15.4%     | 15.4%           | 69.2%       | 0.0%        | 2 | 10 | 1        | 15.4%        | 76.9%     | 7.7%   | 3         | 2   | 10  | 0   | 1   | 0         | 15.4% | 76.9%  | 0.0%  | 7.7%   | 0.0%  |
|          | 18 NK                        | 1            | 0  | 0  | 13 | 0                                       | 0.0%      | 0.0%            | 100.0%      | 0.0%        | 0 | 12 | 1        | 0.0%         | 92.3%     | 7.7%   | 3         | 0   | 12  | 0   | 0   | 1         | 0.0%  | 92.3%  | 0.0%  | 0.0%   | 7.7%  |
|          | 20 Band                      |              |    |    |    |                                         |           |                 |             |             |   |    |          |              |           |        |           |     |     |     |     |           |       |        |       |        |       |
|          | 21                           |              |    |    |    |                                         |           |                 |             |             |   |    |          |              |           |        |           |     |     |     |     |           |       |        |       |        |       |
|          | 22 1                         | 0            | 0  | 0  | 2  | 0                                       | 0.0%      | 0.0%            | 100.0%      | 0.0%        | 0 | 2  | 0        | 0.0%         | 100.0%    | 0.0%   | 3         | 0   | 2   | 0   | 0   | 0         | 0.0%  | 100.0% | 0.0%  | 0.0%   | 0.0%  |
|          | 23 2                         | 1            | 1  | 0  | 19 | 2                                       | 4.5%      | 0.0%            | 86.4%       | 9.1%        | 1 | 20 | 1        | 4.5%         | 90.9%     | 4.5%   | 3         | 1   | 20  | 0   | 0   | 1         | 4.5%  | 90.9%  | 0.0%  | 0.0%   | 4.5%  |
|          | 24 3                         | 5            | 1  | 10 | 30 | 2                                       | 2.3%      | 23.3%           | 69.8%       | 4.7%        | 1 | 41 | 1        | 2.3%         | 95.3%     | 2.3%   | 3         | 1   | 39  | 2   | 0   | 1         | 2.3%  | 90.7%  | 4.7%  | 0.0%   | 2.3%  |
|          | 25 4                         | 0            | 0  | 4  | 16 | 1                                       | 0.0%      | 19.0%           | 76.2%       | 4.8%        | 0 | 17 | 4        | 0.0%         | 81.0%     | 19.0%  | 3         | 0   | 17  | 0   | 2   | 2         | 0.0%  | 81.0%  | 0.0%  | 9.5%   | 9.5%  |
|          | 20<br>27 Caroor Dath/Rand    |              |    |    |    |                                         |           |                 |             |             |   |    |          |              |           |        |           |     |     |     |     | _         |       |        |       |        |       |
|          | 28                           |              |    |    |    |                                         |           |                 |             |             |   |    |          |              |           |        |           |     |     |     |     |           |       |        |       |        |       |
|          | 29 NH-2                      | 1            | 0  | 0  | 11 | 2                                       | 0.0%      | 0.0%            | 84.6%       | 15.4%       | 0 | 13 | 0        | 0.0%         | 100.0%    | 0.0%   | 3         | 0   | 13  | 0   | 0   | 0         | 0.0%  | 100.0% | 0.0%  | 0.0%   | 0.0%  |
|          | 30 NH-3                      | 2            | 0  | 10 | 20 | 2                                       | 0.0%      | 31.3%           | 62.5%       | 6.3%        | 0 | 31 | 1        | 0.0%         | 96.9%     | 3.1%   | 3         | 0   | 29  | 2   | 0   | 1         | 0.0%  | 90.6%  | 6.3%  | 0.0%   | 3.1%  |
|          | 31 NH-4                      | 0            | 0  | 2  | 14 | 1                                       | 0.0%      | 11.8%           | 82.4%       | 5.9%        | 0 | 14 | 3        | 0.0%         | 82.4%     | 17.6%  | 3         | 0   | 14  | 0   | 1   | 2         | 0.0%  | 82.4%  | 0.0%  | 5.9%   | 11.8% |
|          | 32 NJ-1                      | 0            | 0  | 0  | 1  | 0                                       | 0.0%      | 0.0%            | 100.0%      | 0.0%        | 0 | 1  | 0        | 0.0%         | 100.0%    | 0.0%   | 3         | 0   | 1   | 0   | 0   | 0         | 0.0%  | 100.0% | 0.0%  | 0.0%   | 0.0%  |
|          | 33 NJ-2                      | 0            | 1  | 0  | 1  | 0                                       | 50.0%     | 0.0%            | 50.0%       | 0.0%        | 1 | 1  | 0        | 50.0%        | 50.0%     | 0.0%   | 1,3       | 1   | 1   | 0   | 0   | 0         | 50.0% | 50.0%  | 0.0%  | 0.0%   | 0.0%  |
|          | 34 NJ-3                      | 2            | 1  | 0  | 5  | 0                                       | 16.7%     | 0.0%            | 83.3%       | 0.0%        | 1 | 5  | 0        | 16.7%        | 83.3%     | 0.0%   | 3         | 1   | 5   | 0   | 0   | 0         | 16.7% | 83.3%  | 0.0%  | 0.0%   | 0.0%  |
|          | 36 NK-1                      | 0            | 0  | 2  | 1  | 0                                       | 0.0%      | 0.0%            | 100.0%      | 0.0%        | 0 | 1  | 0        | 0.0%         | 100.0%    | 20.0%  | 3         | 0   | 1   | 0   | 0   | 0         | 0.0%  | 100.0% | 0.0%  | 0.0%   | 0.0%  |
|          | 37 NK-2                      | ő            | 0  | ő  | 7  | 0                                       | 0.0%      | 0.0%            | 100.0%      | 0.0%        | 0 | 6  | 1        | 0.0%         | 85.7%     | 14.3%  | 3         | 0   | 6   | 0   | 0   | 1         | 0.0%  | 85.7%  | 0.0%  | 0.0%   | 14.3% |
|          | 38 NK-3                      | 1            | 0  | 0  | 5  | 0                                       | 0.0%      | 0.0%            | 100.0%      | 0.0%        | 0 | 5  | 0        | 0.0%         | 100.0%    | 0.0%   | 3         | 0   | 5   | 0   | 0   | 0         | 0.0%  | 100.0% | 0.0%  | 0.0%   | 0.0%  |
|          | 39                           |              |    |    |    |                                         |           |                 |             |             |   |    |          |              |           |        |           |     |     |     |     |           |       |        |       |        |       |
| Wildcard | 40 Wildcard 1                |              |    |    |    |                                         |           |                 |             |             |   |    |          |              |           |        |           |     |     |     |     |           |       |        |       |        |       |
|          | 41 42 9009                   | 0            | 0  | 0  | 1  | 0                                       | 0.0%      | 0.0%            | 100.0%      | 0.0%        | 0 | 1  | 0        | 0.0%         | 100.0%    | 0.0%   | 3         | 0   | 1   | 0   | 0   | 0         | 0.0%  | 100.0% | 0.0%  | 0.0%   | 0.0%  |
|          | 43 9999                      | ŏ            | 0  | 0  | 6  | 1                                       | 0.0%      | 0.0%            | 85.7%       | 14.3%       | 0 | 6  | 1        | 0.0%         | 85.7%     | 14.3%  | 3         | 0   | 6   | 0   | 1   | 0         | 0.0%  | 85.7%  | 0.0%  | 14.3%  | 0.0%  |
|          | 44 9009-1                    | 0            | 0  | 0  | 4  | 0                                       | 0.0%      | 0.0%            | 100.0%      | 0.0%        | 0 | 4  | 0        | 0.0%         | 100.0%    | 0.0%   | 3         | 0   | 3   | 1   | 0   | 0         | 0.0%  | 75.0%  | 25.0% | 0.0%   | 0.0%  |
|          | 45 9009-2                    | 0            | 0  | 0  | 6  | 0                                       | 0.0%      | 0.0%            | 100.0%      | 0.0%        | 0 | 6  | 0        | 0.0%         | 100.0%    | 0.0%   | 3         | 0   | 6   | 0   | 0   | 0         | 0.0%  | 100.0% | 0.0%  | 0.0%   | 0.0%  |
|          | 46 9009-3                    | 0            | 1  | 0  | 4  | 1                                       | 16.7%     | 0.0%            | 66.7%       | 16.7%       | 1 | 5  | 0        | 16.7%        | 83.3%     | 0.0%   | 3         | 1   | 4   | 1   | 0   | 0         | 16.7% | 66.7%  | 16.7% | 0.0%   | 0.0%  |
|          | 47 9009-4                    | 0            | 0  | 0  | 2  | 0                                       | 0.0%      | 0.0%            | 100.0%      | 0.0%        | 0 | 2  | 0        | 0.0%         | 100.0%    | 0.0%   | 3         | 0   | 2   | 0   | 0   | 0         | 0.0%  | 100.0% | 0.0%  | 0.0%   | 0.0%  |
|          | 40 9009-HQ<br>49 SP-1-Monday | 0            | 0  | 4  | 5  | 1                                       | 0.0%      | 26.4%           | 54.5%       | 0.0%        | 0 | 11 | 0        | 0.0%         | 100.0%    | 0.0%   | 3         | 0   | 11  | 0   | 0   | 0         | 0.0%  | 100.0% | 0.0%  | 0.0%   | 0.0%  |
|          | 50 SP-2-Tuesday              | 1            | 1  | 2  | 7  | 0                                       | 10.0%     | 20.0%           | 70.0%       | 0.0%        | 1 | 8  | 1        | 10.0%        | 80.0%     | 10.0%  | 3         | 1   | 8   | 0   | 0   | 1         | 10.0% | 80.0%  | 0.0%  | 0.0%   | 10.0% |
|          | 51 SP-3-Wednesday            | 1            | 0  | 2  | 8  | 0                                       | 0.0%      | 20.0%           | 80.0%       | 0.0%        | 0 | 9  | 1        | 0.0%         | 90.0%     | 10.0%  | 3         | 0   | 9   | 0   | 0   | 1         | 0.0%  | 90.0%  | 0.0%  | 0.0%   | 10.0% |
|          | 52 SP-4-Thursday             | 2            | 0  | 5  | 5  | 0                                       | 0.0%      | 50.0%           | 50.0%       | 0.0%        | 0 | 9  | 1        | 0.0%         | 90.0%     | 10.0%  | 3         | 0   | 9   | 0   | 1   | 0         | 0.0%  | 90.0%  | 0.0%  | 10.0%  | 0.0%  |
|          | 53 SP-5-Friday               | 2            | 0  | 0  | 8  | 2                                       | 0.0%      | 0.0%            | 80.0%       | 20.0%       | 0 | 10 | 0        | 0.0%         | 100.0%    | 0.0%   | 3         | 0   | 10  | 0   | 0   | 0         | 0.0%  | 100.0% | 0.0%  | 0.0%   | 0.0%  |
|          | 54 Supervisors               | 0            | 0  | 0  | 5  | 0                                       | 0.0%      | 0.0%            | 100.0%      | 0.0%        | 0 | 3  | 2        | 0.0%         | 60.0%     | 40.0%  | 3         | 0   | 3   | 0   | 0   | 2         | 0.0%  | 60.0%  | 0.0%  | 0.0%   | 40.0% |
|          | 331                          |              |    |    |    |                                         |           |                 |             |             |   |    |          |              |           |        | 1 1       |     |     |     |     |           |       |        |       |        |       |

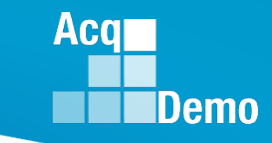

### **Distribution Charts by Group**

- The Distribution Charts by Group worksheet displays zone and rating of record distribution by pay pool and wildcard.
- The top charts are bar graphs displaying zone distributions overall and by each pay pool loaded in the PAT.
- The bottom charts show the distribution by the Wildcard groupings.

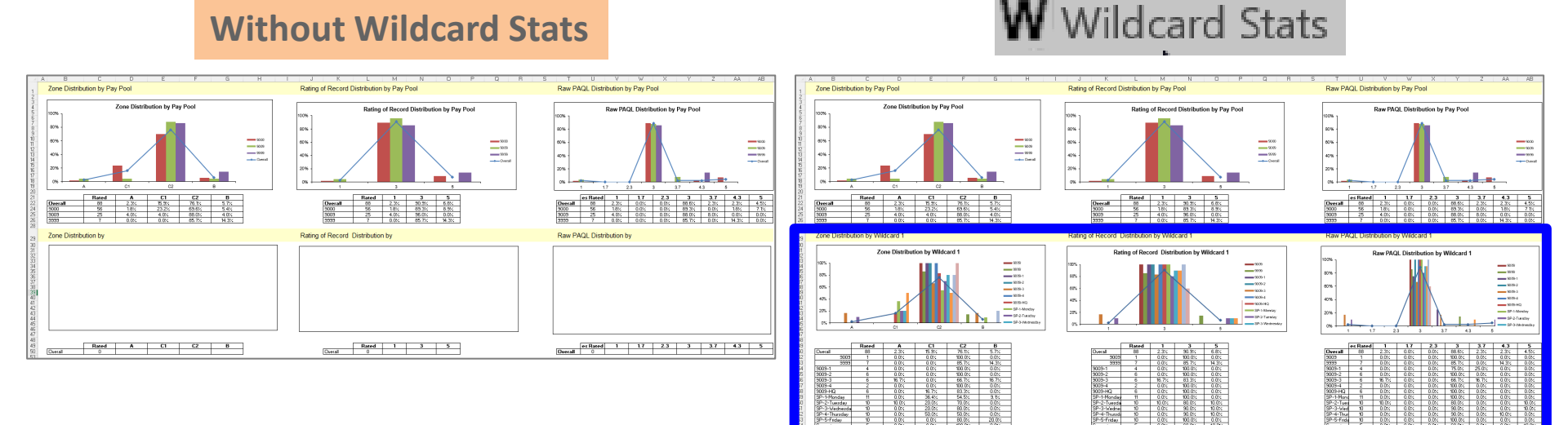

#### **Payout Statistics Worksheet**

- The Payout Statistics worksheet provides statistics on salary increases, awards and related data across all pay pools and by each pay pool.
- The majority of the worksheet provides the minimum, average, median, and maximum in terms of dollar amounts and percentages for salary increases and awards.
  - Note: Presumptive Due to Time employees are not included

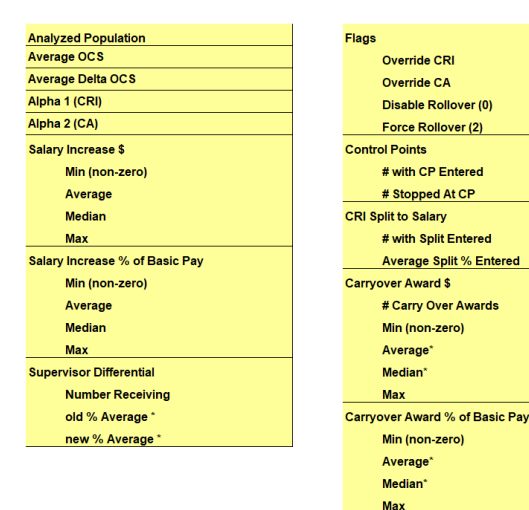

| CAA | ward \$                 |
|-----|-------------------------|
|     | Min (non-zero)          |
|     | Average                 |
|     | Median                  |
|     | Max                     |
| CAA | ward % of Total Pay     |
|     | Min (non-zero)          |
|     | Average                 |
|     | Median                  |
|     | Max                     |
| Awa | rd Total \$             |
|     | Min (non-zero)          |
|     | Average                 |
|     | Median                  |
|     | Max                     |
| Awa | rd Total % of Total Pay |
|     | Min (non-zero)          |
|     | Average                 |
|     | Median                  |
|     | Max                     |

|                                       |          |          |                   |                 |     |   | JE |
|---------------------------------------|----------|----------|-------------------|-----------------|-----|---|----|
| B C                                   | D        | F        | G                 | Н               | JK  |   |    |
| Only visible rows from Data tab       |          |          |                   |                 |     |   |    |
| Payout Statistics                     |          |          |                   |                 |     |   |    |
| Analyzed population excludes          |          | ,        | / /               | / /             | / / | 7 |    |
| Presumptive Due to Time               |          |          |                   |                 |     |   |    |
|                                       |          |          |                   |                 |     |   |    |
|                                       | verall   | 000      | - 10 <sup>9</sup> |                 |     |   |    |
|                                       | 0        | gu.      | 30                | 9 <sup>35</sup> | (   |   |    |
| Analyzed Population                   | 88       | 56       | 25                | 7               |     | - |    |
| Average OCS                           | 72.3     | 74.6     | 65.5              | 78.3            |     |   |    |
| Average Delta OCS                     | 1.2      | 1.1      | 1.0               | 2.1             | -   |   |    |
| Alpha 2 (CA)                          | 0.7067   | 1.0000   | 0.1999            | 0.1708          | -   |   |    |
| Salaru Increase \$                    | 0.2415   | 0.2700   | 0.1774            | 0.1723          | 1   |   |    |
| Min (non-zero)                        | \$1      | \$1      | \$1               | \$1,655         |     |   |    |
| Average                               | \$1,387  | \$1,363  | \$1,476           | \$1,255         |     |   |    |
| Median                                | \$848    | \$0      | \$1,693           | \$1,655         |     |   |    |
| Max                                   | \$8,494  | \$8,494  | \$2,939           | \$2,819         | -   |   |    |
| Salary Increase % of Basic Pay        | 0.00%    | 0.00%    | 0.00%             | 165%            |     |   |    |
| Average                               | 1.66%    | 1.65%    | 1.83%             | 1.09%           |     |   |    |
| Median                                | 1.14%    | 0.00%    | 2.11%             | 1.66%           |     |   |    |
| Max                                   | 13.06%   | 13.06%   | 3.59%             | 2.13%           |     |   |    |
| Supervisor Differential               |          |          |                   |                 |     |   |    |
| Number Receiving                      | 2        | 2        | 0                 | 0               |     |   |    |
| old % Average "                       | 7.40%    | 6.50%    |                   |                 |     |   |    |
| Flags                                 | 0.0070   | 0.0074   |                   |                 | 1   |   |    |
| Override CRI                          | 0        | 0        | 0                 | 0               |     |   |    |
| Override CA                           | 1        | 1        | 0                 | 0               |     |   |    |
| Disable Rollover (0)                  | 0        | 0        | 0                 | 0               |     |   |    |
| Force Rollover (2)                    | 0        | 0        | 0                 | 0               | -   |   |    |
| # with CP Entered                     | 12       | 5        | 5                 | 2               |     |   |    |
| # Stopped At CP                       | 3        | 1        | 0                 | 2               |     |   |    |
| CRI Split to Salary                   |          |          |                   |                 |     |   |    |
| # with Split Entered                  | 0        | 0        | 0                 | 0               |     |   |    |
| Average Split % Entered               |          | 1        | 1                 |                 | 1   |   |    |
| # Carry Over Awards                   | 29       | 20       | 6                 | 3               |     |   |    |
| Min (non-zero)                        | \$214    | \$218    | \$214             | \$1,891         |     |   |    |
| Average*                              | \$2,242  | \$2,567  | \$1,195           | \$2,174         |     |   |    |
| Median"                               | \$1,357  | \$1,314  | \$1,016           | \$1,894         |     |   |    |
| Max<br>Carruover Award % of Paoio Pau | \$16,682 | \$16,682 | \$2,556           | \$2,736         | 1   |   |    |
| Min (non-zero)                        | 0 19%    | 0.39%    | 0 19%             | 2 10%           |     |   |    |
| Average*                              | 2.25%    | 2.50%    | 1.26%             | 2.58%           |     |   |    |
| Median*                               | 1.79%    | 1.84%    | 1.61%             | 2.57%           |     |   |    |
| Max                                   | 10.43%   | 10.43%   | 1.79%             | 3.07%           | 4   |   |    |
| CA Award \$                           | ¢10      | ¢1 202   | +10               | +1 000          |     |   |    |
| Average                               | \$10     | \$1,282  | \$10              | \$1,665         |     |   |    |
| Median                                | \$2,286  | \$2,308  | \$1,502           | \$1,966         |     |   |    |
| Max                                   | \$8,591  | \$8,591  | \$2,608           | \$2,842         |     |   |    |
| CA Award % of Total Pay               |          |          |                   |                 |     |   |    |
| Min (non-zero)                        | 0.01%    | 1.64%    | 0.01%             | 1.67%           |     |   |    |
| Average                               | 2.50%    | 2.84%    | 1.83%             | 2.22%           |     |   |    |
| Max                                   | 6.96%    | 6,96%    | 3,18%             | 3,09%           |     |   |    |
| Award Total \$                        |          |          |                   |                 | 1   |   |    |
| Min (non-zero)                        | \$10     | \$1,500  | \$10              | \$1,669         |     |   |    |
| Average                               | \$3,104  | \$3,688  | \$1,787           | \$3,136         |     |   |    |
| Median                                | \$2,286  | \$2,645  | \$1,750           | \$2,842         |     |   |    |
| Max<br>Award Total % of Total Pau     | \$25,273 | \$25,273 | \$4,825           | \$5,494         | 1   |   |    |
| Min (non-zero)                        | 0.01%    | 1.64%    | 0.01%             | 1.67%           |     |   |    |
| Åverage                               | 3.24%    | 3.73%    | 2.13%             | 3.32%           |     |   |    |
|                                       | 0 700/   | 1        | 0.4044            | 0.4464          | 1   |   |    |

"Supervisor Differential and Carryover awards average and median only calculated over those receiving them

66

Aco

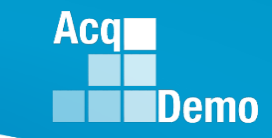

#### **Payout Charts Worksheet**

- The Payout Charts worksheet displays the payout statistics provided in the Payout Statistics worksheet in chart form.
- The charts are bar graphs showing average percent and average dollar amount by pay pool.
- A trend line shows the average across pay pools. This worksheet contains the following charts
- Alpha 1 by Pay Pool
- Average Salary Increase % by Pay Pool
- Average Carryover Award % by Pay Pool
- Average CA % by Pay Pool
- Average Total Award % by Pay Pool

- Alpha 2 by Pay Pool
- Average Salary Increase \$ by Pay Pool
- Average Carryover Award \$ by Pay Pool
- Average CA \$ by Pay Pool
- Average Total Award \$% by Pay Pool

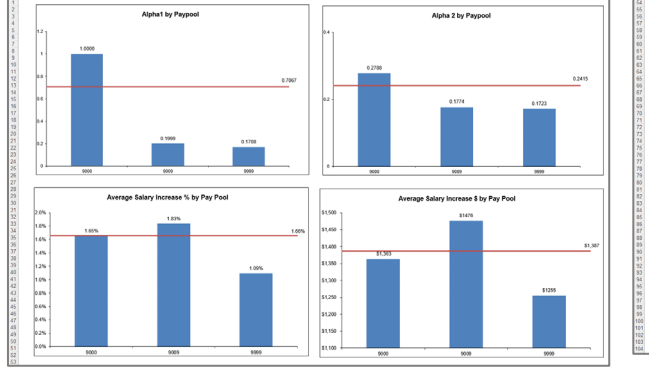

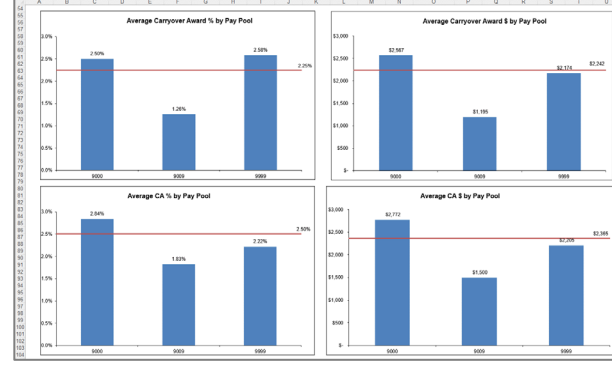

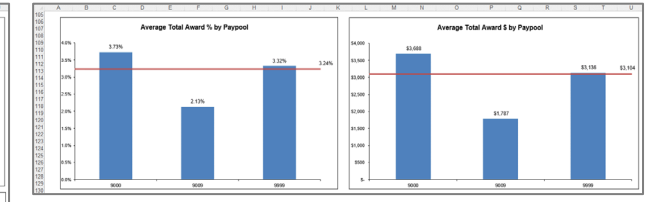

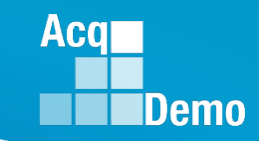

#### **Payout Stats by Group Worksheet**

- The Payout Statistics by ٠ Group worksheet provides statistics on salary increase and award, both dollar amount and percent, by various groups and Wildcard. Statistics are shown for the entire population and by pay pool, career path, broadband, career path/band, and Wildcard.
- Statistics are averaged across those receiving and then by the entire population.
  - Note: Exclusive of
     Presumptive Due to
     Time

| Only visible rows f | rom Data tab          |             |                      |                                                                          |                                        | Payout<br>(Presump                   | Statistics b<br>tive due to time    | y Group<br>excluded)                |                                       |                                         |                |       |                                                                          |                                  |                                        | Payout<br>(Presumpt | Statistics b<br>ive due to time     | y Group<br>excluded)                 |                                      |                           |                 |
|---------------------|-----------------------|-------------|----------------------|--------------------------------------------------------------------------|----------------------------------------|--------------------------------------|-------------------------------------|-------------------------------------|---------------------------------------|-----------------------------------------|----------------|-------|--------------------------------------------------------------------------|----------------------------------|----------------------------------------|---------------------|-------------------------------------|--------------------------------------|--------------------------------------|---------------------------|-----------------|
|                     |                       |             | 1                    |                                                                          |                                        | Average                              | ed Across On                        | ly Those Rec                        | eiving the P                          | ayment                                  |                |       | 1                                                                        |                                  | Avera                                  | ged Across th       | ne Whole An                         | alyzed Popu                          | lation                               |                           |                 |
|                     | Number of             |             |                      | Average                                                                  | e CRI (Salary) I                       | ncrease <sup>1</sup>                 | A                                   | verage Carryove                     | er1                                   | Av                                      | erage CA Awar  | d²    | Average                                                                  | CRI (Salary) I                   | ncrease <sup>3</sup>                   | A                   | erage Carryov                       | er <sup>3</sup>                      | Av                                   | erage CA Awar             | rd <sup>4</sup> |
|                     | Employees<br>Analyzed | Average OCS | Average Delta<br>OCS | Number<br>Receiving                                                      | \$                                     | 5                                    | Number<br>Receiving                 | \$                                  | 5                                     | Number<br>Receiving                     | \$             | *     | Number<br>Receiving                                                      | \$                               | 5                                      | Number<br>Receiving | \$                                  | %                                    | Number<br>Receiving                  | \$                        | 5               |
| ntire Population:   | 88                    | 72.3        | 1.2                  | 52                                                                       | \$2,347                                | 2.58%                                | 29                                  | \$2,242                             | 2.57%                                 | 85                                      | \$2,449        | 2.52% | 52                                                                       | \$1,387                          | 1.44%                                  | 29                  | \$739                               | 0.76%                                | 85                                   | \$2,365                   | 2.45%           |
| areer Path          |                       |             |                      |                                                                          |                                        |                                      |                                     |                                     |                                       |                                         |                |       |                                                                          |                                  |                                        |                     |                                     |                                      |                                      |                           |                 |
|                     |                       | 70.4        | 4.0                  |                                                                          | 60.004                                 | 0.50%                                |                                     | 60.005                              | 0.000                                 |                                         | 60.000         | 0.40% | 20                                                                       | 04.055                           | 4 500                                  |                     | 6740                                | 0.00%                                |                                      | 00.040                    | 0.450           |
| a<br>1              | 13                    | 62.4        | 0.1                  | 5                                                                        | \$2,031                                | 2.06%                                | 15                                  | \$2,095                             | 2.99%                                 | 11                                      | \$2,092        | 2,49% | 5                                                                        | \$1,000                          | 0.73%                                  | 15                  | \$749                               | 1.18%                                | 11                                   | \$2,049                   | 2.40%           |
| ĸ                   | 13                    | 48.6        | 1.5                  | 8                                                                        | \$1,474                                | 2.83%                                | 9                                   | \$692                               | 1.12%                                 | 13                                      | \$1,508        | 2.63% | 8                                                                        | \$907                            | 1.58%                                  | 9                   | \$479                               | 0.83%                                | 13                                   | \$1,508                   | 2.63%           |
| and                 |                       |             |                      |                                                                          |                                        |                                      |                                     |                                     |                                       |                                         |                |       |                                                                          |                                  |                                        |                     |                                     |                                      |                                      |                           |                 |
|                     | 2                     | 10.6        | 20                   | 2                                                                        | 2010                                   | 0.764                                | 0                                   | £0                                  | 0.000                                 |                                         | 1760           | 2.44% | 2                                                                        | £040                             | 0.760                                  | 0                   |                                     | 0.00%                                | 2                                    | 6760                      | 2.440           |
|                     | 22                    | 52.5        | 1.5                  | 15                                                                       | \$1,988                                | 3.45%                                | 12                                  | \$1.518                             | 2.37%                                 | 21                                      | \$1.915        | 3.10% | 15                                                                       | \$1.358                          | 2.21%                                  | 12                  | \$828                               | 1.35%                                | 21                                   | \$1.828                   | 2.989           |
|                     | 43                    | 74.2        | 1.0                  | 23                                                                       | \$2,610                                | 2.81%                                | 12                                  | \$1,267                             | 1.48%                                 | 41                                      | \$2,304        | 2.41% | 23                                                                       | \$1,396                          | 1.46%                                  | 12                  | \$354                               | 0.37%                                | 41                                   | \$2,197                   | 2.309           |
|                     | 21                    | 94.2        | 0.9                  | 12                                                                       | \$2,540                                | 1.82%                                | 5                                   | \$6,321                             | 4.31%                                 | 21                                      | \$3,427        | 2.41% | 12                                                                       | \$1,452                          | 1.02%                                  | 5                   | \$1,505                             | 1.06%                                | 21                                   | \$3,427                   | 2.41%           |
| areer Path/Band     |                       |             |                      |                                                                          |                                        |                                      |                                     |                                     |                                       |                                         |                |       |                                                                          |                                  |                                        |                     |                                     |                                      |                                      |                           |                 |
| H-2                 | 13                    | 58.5        | 2.2                  | 9                                                                        | \$2,727                                | 4.40%                                | 6                                   | \$2,456                             | 3.37%                                 | 13                                      | \$2,337        | 3.45% | 9                                                                        | \$1,888                          | 2.79%                                  | 6                   | \$1,134                             | 1.67%                                | 13                                   | \$2,337                   | 3.45%           |
| H-3                 | 32                    | 78.7        | 1.3                  | 19                                                                       | \$2,712                                | 2.78%                                | 5                                   | \$1,717                             | 1.72%                                 | 31                                      | \$2,425        | 2.36% | 19                                                                       | \$1,610                          | 1.56%                                  | 5                   | \$268                               | 0.26%                                | 31                                   | \$2,349                   | 2.28%           |
| H-4                 | 17                    | 96.7        | 0.8                  | 11                                                                       | \$2,413                                | 1.69%                                | 4                                   | \$5,776                             | 3.74%                                 | 17                                      | \$3,452        | 2.32% | 11                                                                       | \$1,561                          | 1.05%                                  | 4                   | \$1,359                             | 0.91%                                | 17                                   | \$3,452                   | 2.32%           |
| J-1                 | 1                     | 15.0        | 4.0                  | 1                                                                        | \$895                                  | 3.25%                                | 0                                   | \$0                                 | 0.00%                                 | 1                                       | \$794          | 2.89% | 1                                                                        | \$895                            | 3.25%                                  | 0                   | \$0                                 | 0.00%                                | 1                                    | \$794                     | 2.89%           |
| 1-2                 | 2                     | 40.0        | -2.0                 | 1                                                                        | 80                                     | 1.05%                                | 1                                   | 5977                                | 1.62%                                 | 6                                       | 38/1           | 1,44% | 1                                                                        | \$3                              | 0.00%                                  | 1                   | \$489                               | 0.86%                                | 6                                    | \$430                     | 0.779           |
| 14                  | 4                     | 97.9        | 1.5                  | 1                                                                        | \$3,020                                | 3.65%                                | 1                                   | \$9.500                             | 7 30%                                 | 4                                       | \$2,222        | 2.93% | 4                                                                        | \$995                            | 0.62%                                  |                     | \$2.125                             | 1.99%                                | 4                                    | \$3,302                   | 2.007           |
| 6.1                 | 1                     | 24.0        | 2.0                  | 1                                                                        | \$800                                  | 2.34%                                | 0                                   | \$0                                 | 0.00%                                 | 1                                       | \$710          | 2.07% | 1                                                                        | \$800                            | 2 34%                                  | 0                   | 50                                  | 0.00%                                | 1                                    | \$710                     | 2.079           |
| K-2                 | 7                     | 43.3        | 1.1                  | 5                                                                        | \$1.055                                | 2.13%                                | 5                                   | \$500                               | 0.93%                                 | 7                                       | \$1,281        | 2.52% | 5                                                                        | \$754                            | 1.48%                                  | 5                   | \$357                               | 0.70%                                | 7                                    | \$1,281                   | 2.529           |
| K-3                 | 5                     | 61.0        | 1.8                  | 2                                                                        | \$2,858                                | 4.22%                                | 4                                   | \$932                               | 1.29%                                 | 5                                       | \$1,986        | 2.79% | 2                                                                        | \$1,143                          | 1.61%                                  | 4                   | \$746                               | 1.05%                                | 5                                    | \$1,986                   | 2.799           |
|                     |                       |             |                      |                                                                          |                                        |                                      |                                     |                                     |                                       |                                         |                |       |                                                                          |                                  |                                        |                     |                                     |                                      |                                      |                           |                 |
|                     |                       |             |                      |                                                                          |                                        |                                      |                                     |                                     |                                       |                                         |                |       |                                                                          |                                  |                                        |                     |                                     |                                      |                                      |                           |                 |
|                     |                       |             |                      | <sup>1</sup> average based<br><sup>2</sup> average based<br>of employees | i on those receit<br>I on those receit | ving, % weighted<br>ving, % weighted | by basic pay (ca<br>by adjusted bas | pped at band ma<br>ic pay (capped a | xx) to include en<br>it EX-IV cap) an | nployees on retain<br>d may include awa | ed pay<br>ards |       | <sup>3</sup> average based<br><sup>4</sup> average based<br>of employees | on analyzed po<br>on analyzed po | opulation, % weig<br>opulation, % weig | ahted by basic pa   | y (capped at ba<br>i basic pay (cap | ind max) to inclu<br>ped at EX-IV ca | de employees on<br>p) and may includ | retained pay<br>de awards |                 |

W Wildcard Stats

| Only visible rows  | from Data tab         |             |                      |                                         |                              | Payout<br>(Presump                           | Statistics b<br>tive due to time     | y Group<br>excluded)                      |                                       |                                             |                           |                |                                                          |                                               |                           | Payout<br>(Presump                | Statistics b<br>tive due to time            | excluded)                                    |                                      |                                |                  |
|--------------------|-----------------------|-------------|----------------------|-----------------------------------------|------------------------------|----------------------------------------------|--------------------------------------|-------------------------------------------|---------------------------------------|---------------------------------------------|---------------------------|----------------|----------------------------------------------------------|-----------------------------------------------|---------------------------|-----------------------------------|---------------------------------------------|----------------------------------------------|--------------------------------------|--------------------------------|------------------|
|                    |                       |             |                      |                                         |                              | Averag                                       | ed Across On                         | ly Those Re                               | ceiving the F                         | ayment                                      |                           |                | 1                                                        |                                               | Avera                     | iged Across t                     | he Whole An                                 | alyzed Popu                                  | lation                               |                                |                  |
|                    | Number of             | 1           |                      | Averag                                  | e CRI (Salary)               | ncrease <sup>1</sup>                         | A                                    | verage Carryov                            | ver <sup>1</sup>                      | A                                           | rerage CA Awar            | d <sup>2</sup> | Averag                                                   | e CRI (Salary) I                              | increase <sup>3</sup>     | Ā 🕺                               | verage Carryov                              | н <sup>3</sup>                               | A1                                   | erage CA Awa                   | and <sup>4</sup> |
|                    | Employees<br>Analyzed | Average OCS | Average Delta<br>OCS | Number<br>Receiving                     | s                            | %                                            | Number<br>Receiving                  | s                                         | s                                     | Number<br>Receiving                         | s                         | %              | Number<br>Receiving                                      | \$                                            | s                         | Number<br>Receiving               | s                                           | %                                            | Number<br>Receiving                  | \$                             | s                |
| Entire Population: | 88                    | 72.3        | 1.2                  | 52                                      | \$2,347                      | 2.58%                                        | 29                                   | \$2,242                                   | 2.57%                                 | 85                                          | \$2,449                   | 2.52%          | 52                                                       | \$1,387                                       | 1.44%                     | 29                                | \$739                                       | 0.76%                                        | 85                                   | \$2,365                        | 2.45             |
| Career Path        |                       |             |                      |                                         |                              |                                              |                                      |                                           |                                       |                                             |                           |                |                                                          |                                               |                           |                                   |                                             |                                              |                                      |                                |                  |
| NH                 | 62                    | 79.4        | 13                   | 39                                      | \$2.631                      | 2.58%                                        | 15                                   | \$3 095                                   | 2.99%                                 | 61                                          | \$2 692                   | 2.49%          | 39                                                       | \$1.655                                       | 1.53%                     | 15                                | \$749                                       | 0.69%                                        | 61                                   | \$2,649                        | 2.45             |
| NJ                 | 13                    | 62.4        | 0.1                  | 5                                       | \$1,528                      | 2.25%                                        | 5                                    | \$2,475                                   | 2.96%                                 | 11                                          | \$2,211                   | 2.62%          | 5                                                        | \$588                                         | 0.73%                     | 5                                 | \$952                                       | 1.18%                                        | 11                                   | \$1,871                        | 2.3              |
| NK                 | 13                    | 48.6        | 1.5                  | 8                                       | \$1,474                      | 2.83%                                        | 9                                    | \$692                                     | 1.12%                                 | 13                                          | \$1,508                   | 2.63%          | 8                                                        | \$907                                         | 1.58%                     | 9                                 | \$479                                       | 0.83%                                        | 13                                   | \$1,508                        | 2.63             |
| Band               |                       |             |                      |                                         |                              |                                              |                                      |                                           |                                       |                                             |                           |                |                                                          |                                               |                           |                                   |                                             |                                              |                                      |                                |                  |
| 1                  | 2                     | 10.5        | 20                   | 2                                       | 2010                         | 0.76%                                        | 0                                    | 10                                        | 0.000                                 | 2                                           | \$750                     | 2.44%          | 2                                                        | £040                                          | 2.750                     | 0                                 | 50                                          | 0.00%                                        | 2                                    | 6750                           | 24               |
| 2                  | 22                    | 52.5        | 15                   | 15                                      | \$1.988                      | 3.45%                                        | 12                                   | \$1.518                                   | 2 37%                                 | 21                                          | \$1.915                   | 3 10%          | 15                                                       | \$1 355                                       | 2.70%                     | 12                                | \$828                                       | 1 35%                                        | 21                                   | \$1,828                        | 2.44             |
| 3                  | 43                    | 74.2        | 1.0                  | 23                                      | \$2,610                      | 2.81%                                        | 12                                   | \$1,267                                   | 1.48%                                 | 41                                          | \$2,304                   | 2.41%          | 23                                                       | \$1,396                                       | 1.46%                     | 12                                | \$354                                       | 0.37%                                        | 41                                   | \$2,197                        | 2.3/             |
| 4                  | 21                    | 94.2        | 0.9                  | 12                                      | \$2,540                      | 1.82%                                        | 5                                    | \$6,321                                   | 4.31%                                 | 21                                          | \$3,427                   | 2.41%          | 12                                                       | \$1,452                                       | 1.02%                     | 5                                 | \$1,505                                     | 1.06%                                        | 21                                   | \$3,427                        | 2.41             |
| Career Path/Band   |                       |             |                      |                                         |                              |                                              |                                      |                                           |                                       |                                             |                           |                |                                                          |                                               |                           |                                   |                                             |                                              |                                      |                                |                  |
| NH-2               | 13                    | 58.5        | 2.2                  | 9                                       | \$2,727                      | 4.40%                                        | 6                                    | \$2,456                                   | 3.37%                                 | 13                                          | \$2.337                   | 3.45%          | 9                                                        | \$1,888                                       | 2.79%                     | 6                                 | \$1,134                                     | 1.67%                                        | 13                                   | \$2.337                        | 3.4f             |
| NH-3               | 32                    | 78.7        | 1.3                  | 19                                      | \$2,712                      | 2.78%                                        | 5                                    | \$1,717                                   | 1.72%                                 | 31                                          | \$2,425                   | 2.36%          | 19                                                       | \$1,610                                       | 1.56%                     | 5                                 | \$268                                       | 0.26%                                        | 31                                   | \$2,349                        | 2.28             |
| NH-4               | 17                    | 96.7        | 0.8                  | 11                                      | \$2,413                      | 1.69%                                        | 4                                    | \$5,776                                   | 3.74%                                 | 17                                          | \$3,452                   | 2.32%          | 11                                                       | \$1,561                                       | 1.05%                     | 4                                 | \$1,359                                     | 0.91%                                        | 17                                   | \$3,452                        | 2.32             |
| NJ-1               | 1                     | 15.0        | 4.0                  | 1                                       | \$895                        | 3.25%                                        | 0                                    | \$0                                       | 0.00%                                 | 1                                           | \$794                     | 2.89%          | 1                                                        | \$895                                         | 3.25%                     | 0                                 | \$0                                         | 0.00%                                        | 1                                    | \$794                          | 2.85             |
| NJ-2               | 2                     | 45.5        | -2.0                 | 1                                       | \$5                          | 0.01%                                        | 1                                    | \$977                                     | 1.62%                                 | 1                                           | \$871                     | 1.44%          | 1                                                        | \$3                                           | 0.00%                     | 1                                 | \$489                                       | 0.86%                                        | 1                                    | \$436                          | 0.77             |
| NJ-3               | 6                     | 61.7        | -0.8                 | 2                                       | \$1,401                      | 1.95%                                        | 3                                    | \$966                                     | 1.20%                                 | 5                                           | \$1,874                   | 2.43%          | 2                                                        | \$467                                         | 0.62%                     | 3                                 | \$483                                       | 0.64%                                        | 5                                    | \$1,562                        | 2.06             |
| NJ-4<br>NK 1       | 1                     | 83.8        | 1.0                  |                                         | \$3,939                      | 3.05%                                        | 0                                    | \$8,500                                   | 7.39%                                 | 4                                           | \$3,323                   | 2.93%          | 1                                                        | \$980                                         | 2.24%                     | 0                                 | \$2,120                                     | 1.88%                                        | 4                                    | \$3,323                        | 2.93             |
| NK-2               | 7                     | 43.3        | 11                   | 5                                       | \$1.055                      | 2.13%                                        | 5                                    | \$500                                     | 0.93%                                 | 7                                           | \$1,281                   | 2.52%          | 5                                                        | \$754                                         | 1.48%                     | 5                                 | \$357                                       | 0.70%                                        | 7                                    | \$1 281                        | 2.67             |
| NK-3               | 5                     | 61.0        | 1.8                  | 2                                       | \$2,858                      | 4.22%                                        | 4                                    | \$932                                     | 1.29%                                 | 5                                           | \$1,986                   | 2.79%          | 2                                                        | \$1,143                                       | 1.61%                     | 4                                 | \$746                                       | 1.05%                                        | 5                                    | \$1,986                        | 2.75             |
| Wildcard 1         |                       |             |                      |                                         |                              |                                              |                                      |                                           |                                       |                                             |                           |                |                                                          |                                               |                           |                                   |                                             |                                              |                                      |                                |                  |
| 9009               | 4                     | 46.0        | 10                   | 1                                       | \$1.170                      | 2.21%                                        | 0                                    | 50                                        | 0.00%                                 | 4                                           | \$1.046                   | 1.00%          | 1                                                        | 61 170                                        | 2 24%                     | 0                                 | 50                                          | 0.00%                                        | 4                                    | \$1.046                        | 1.6              |
| 9999               | 7                     | 78.3        | 2.1                  | 4                                       | \$2,196                      | 1.87%                                        | 3                                    | \$2,174                                   | 2.58%                                 | 7                                           | \$2,205                   | 2.14%          | 4                                                        | \$1,255                                       | 1.22%                     | 3                                 | \$932                                       | 0.90%                                        | 7                                    | \$2,205                        | 2.14             |
| 9009-1             | 4                     | 81.0        | 1.8                  | 4                                       | \$2,511                      | 2.37%                                        | 1                                    | \$214                                     | 0.19%                                 | 4                                           | \$2,276                   | 2.15%          | 4                                                        | \$2,511                                       | 2.37%                     | 1                                 | \$54                                        | 0.05%                                        | 4                                    | \$2,276                        | 2.15             |
| 9009-2             | 6                     | 64.7        | 0.5                  | 5                                       | \$1,426                      | 1.74%                                        | 2                                    | \$1,183                                   | 1.75%                                 | 6                                           | \$1,404                   | 1.71%          | 5                                                        | \$1,189                                       | 1.45%                     | 2                                 | \$394                                       | 0.48%                                        | 6                                    | \$1,404                        | 1.71             |
| 9009-3             | 6                     | 58.0        | 0.7                  | 5                                       | \$1,765                      | 2.32%                                        | 0                                    | \$0                                       | 0.00%                                 | 5                                           | \$1,246                   | 1.64%          | 5                                                        | \$1,471                                       | 1.96%                     | 0                                 | \$0                                         | 0.00%                                        | 5                                    | \$1,038                        | 1.39             |
| 9009-4             | 2                     | 60.5        | 1.5                  | 2                                       | \$1,274                      | 1.78%                                        | 1                                    | \$977                                     | 1.62%                                 | 2                                           | \$1,564                   | 2.19%          | 2                                                        | \$1,274                                       | 1.78%                     | 1                                 | \$489                                       | 0.68%                                        | 2                                    | \$1,564                        | 2.19             |
| SP-1-Monday        | 11                    | 66.3        | 14                   | 5                                       | \$3,015                      | 5.06%                                        | 5                                    | \$1,388                                   | 2.10%                                 | 10                                          | \$2,322                   | 2.89%          | 5                                                        | \$1,370                                       | 1.64%                     | 5                                 | \$631                                       | 0.75%                                        | 10                                   | \$2,111                        | 2.5              |
| SP-2-Tuesday       | 10                    | 64.5        | 0.7                  | 5                                       | \$2,551                      | 3.43%                                        | 3                                    | \$644                                     | 0.94%                                 | 9                                           | \$2,303                   | 2.74%          | 5                                                        | \$1,276                                       | 1.58%                     | 3                                 | \$193                                       | 0.24%                                        | 9                                    | \$2,073                        | 2.54             |
| SP-3-Wednesday     | 10                    | 73.9        | 1.2                  | 5                                       | \$3,346                      | 3.70%                                        | 3                                    | \$1,283                                   | 1.89%                                 | 10                                          | \$2,745                   | 2.81%          | 5                                                        | \$1,673                                       | 1,71%                     | 3                                 | \$385                                       | 0.39%                                        | 10                                   | \$2,745                        | 2.81             |
| SP-4-Thursday      | 10                    | 84.2        | 0.7                  | 2                                       | \$3,113                      | 2.46%                                        | 4                                    | \$3,238                                   | 2.92%                                 | 10                                          | \$2,995                   | 2.55%          | 2                                                        | \$623                                         | 0.53%                     | 4                                 | \$1,295                                     | 1.10%                                        | 10                                   | \$2,995                        | 2.55             |
| SP-5-Friday        | 10                    | /3.1        | 2.0                  | 7                                       | \$2,850                      | 2.70%                                        | 6                                    | sp,133                                    | b.49%                                 | 10                                          | \$3,500                   | 3.67%          | 7                                                        | \$1,995                                       | 2.09%                     | 6                                 | \$2,567                                     | 2.69%                                        | 10                                   | \$3,500                        | 3.67             |
| Supervisors        | 5                     | 98.4        | 0.4                  |                                         | \$5,603                      | 4.28%                                        | 0                                    | 50                                        | 0.00%                                 | 5                                           | \$3,775                   | 2.45%          | 1                                                        | \$1,121                                       | 0.73%                     | 0                                 | 50                                          | 0.00%                                        | 5                                    | \$3,775                        | 2.45             |
| Supervisors        | 5                     | 98.4        | 0.4                  | 1<br>1 average bases<br>2 average bases | \$5.603<br>d on those receit | 4.28%<br>vng, % weighted<br>ving, % weighted | by basic pay (caj<br>by adjusted bas | \$0<br>pped at band m<br>ic pay (capped : | ax) to include er<br>at EX-IV cap) an | 5<br>nployees on retain<br>d may include aw | s3,775<br>ned pay<br>ards | 2.45%          | <sup>3</sup> average bases<br><sup>4</sup> average bases | \$1.121<br>I on analyzed p<br>I on analyzed p | 0.73%<br>opulation, % wei | ghted by basic paghted by adjuste | \$0<br>ay (capped at ba<br>d basic pay (cap | 0.00%<br>nd max) to inclu<br>ped at EX-IV ca | Jde employees or<br>p) and may inclu | \$3.7<br>retained<br>le awards | pay              |

#### Without Wildcard Stats

34

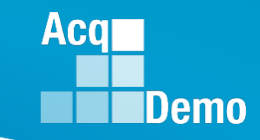

#### **Payout Charts by Group Worksheet**

- The Payout Charts by Group displays bar charts of the statistics (\$ and %) provided by Payout Statistics by Group worksheet. A trend line shows the average across pay pools. This worksheet contains the following charts:
  - Average Salary Increase by Career Path
  - Average Salary Increase by Band
  - Average Salary Increase by Career Path/Band
  - Average Total Award by Career Path
  - Average Total Award by Band
  - Average Total Award by Career Path/Band
  - Average Carryover Award by Career Path
  - Average Carryover Award by Band
  - Average Carryover Award by Career Path/Band
- The blue bar charts reflect the statistics that are dependent on population receiving. The green bar charts (on the following page) reflect the statistics across the whole population (except Presumptive Due to Time).

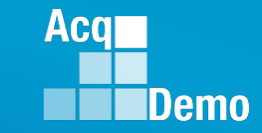

#### **Payout Charts by Group Worksheet**

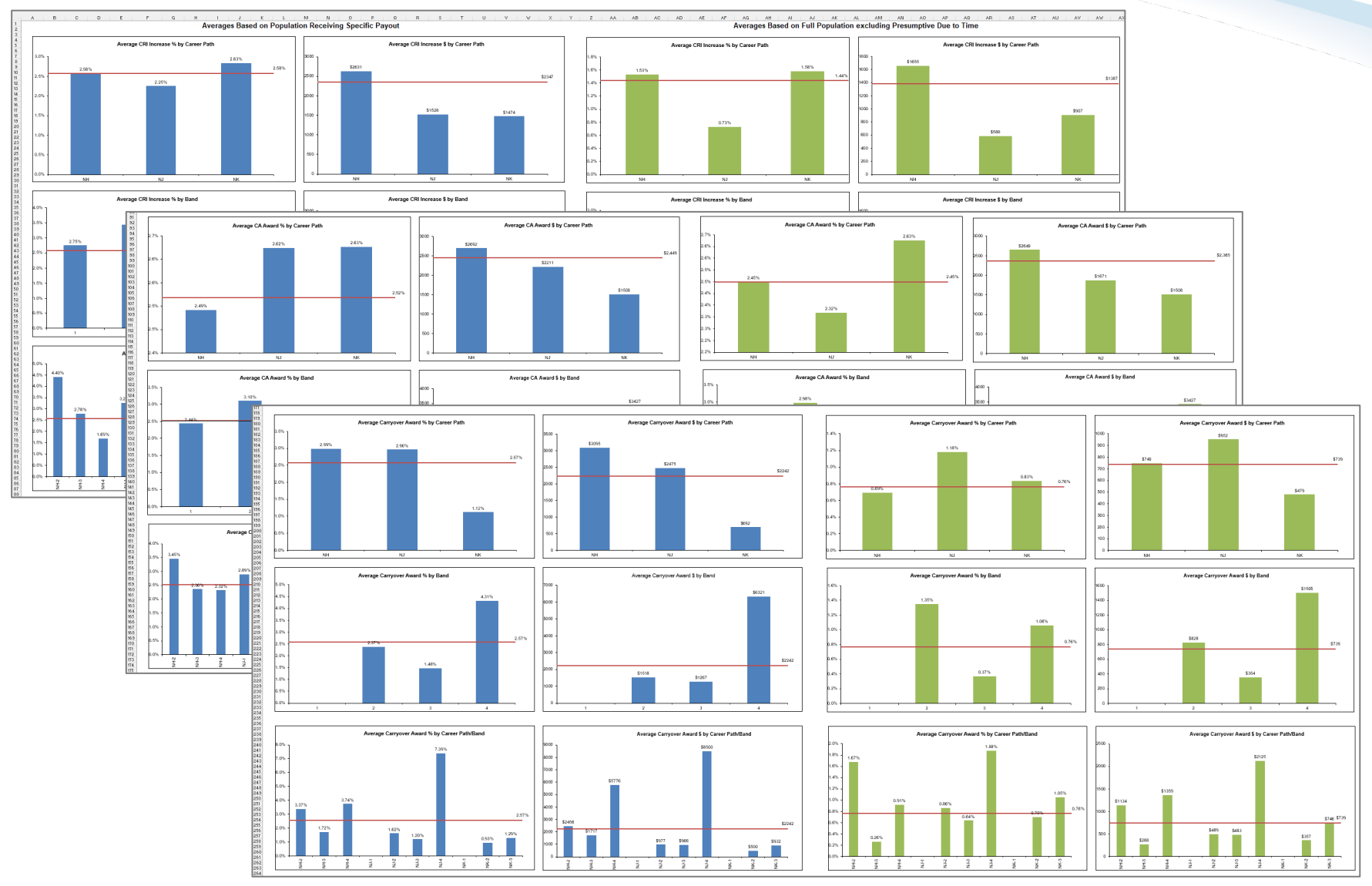

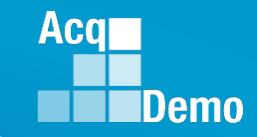

#### **Payout Charts by Wildcard Worksheet**

- The Payout Charts by Wildcard worksheet displays bar charts of the statistics (\$ and %) for the Wildcard selected for analysis on the Payout Statistics by Group worksheet. A trend line shows the average across groups. Similar to the Payout Charts by Group, there are blue bar charts dependent on receiving the increase vs green bar charts for the entire population. This worksheet contains the following charts:
  - Average Salary Increase by Wildcard
  - Average Carryover Award by Wildcard
  - Average Total Award by Wildcard

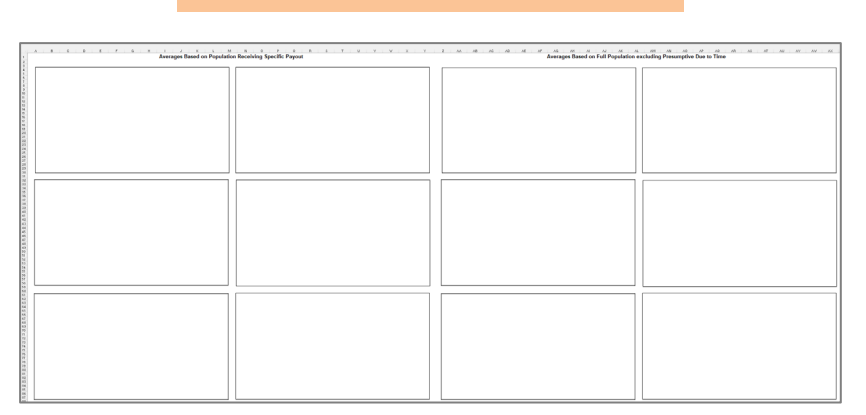

#### Without Wildcard Stats

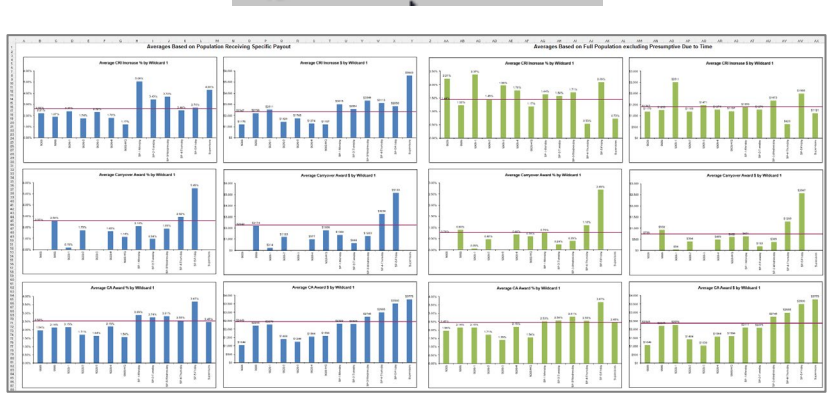

#### **W** Wildcard Stats

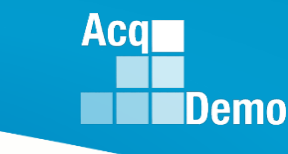

### **Funding Statistics Worksheet**

- Provides statistics on funding amounts budgeted and allocated through the pay pool process.
- The budget is represented in the Inputs section and the allocations are represented in the Outputs section.
- Data is provided across pay pools and by individual pay pool.

| Funding St | tatistics                                |                       |                       |                      |                      |
|------------|------------------------------------------|-----------------------|-----------------------|----------------------|----------------------|
| unung 5    | latistics                                |                       |                       | ,                    | ,                    |
|            |                                          | /                     | / /                   |                      |                      |
|            |                                          |                       |                       |                      |                      |
|            |                                          |                       |                       |                      |                      |
|            |                                          | at all                |                       |                      |                      |
|            |                                          | \ 0 <sup>\$</sup>     | 8 an                  | 8 an                 | <u></u>              |
|            | T                                        |                       |                       | 25                   | 7                    |
|            | Detailed Employees                       | 19                    | 17                    | 25                   | 1                    |
|            | - Recained Employees                     | 13                    | 11                    | 0                    |                      |
|            | Sum of Basic Salary (cap to band max)    | \$8,970,835           | \$6,076,037           | \$2,173,140          | \$721,658            |
|            | Sum of Adjusted Basic Salary (cap EXIV)  | \$8,970,835           | \$6,076,037           | \$2,173,140          | \$721,658            |
|            | First AcqDemo Cycle                      | 0                     | 0                     | 0                    | 0                    |
|            | Rollover CRI remainder to CA             | 2                     | Yes                   | No                   | Yes                  |
|            | Use UCS based Control Points             | 1                     | Yes                   | No                   | No                   |
|            | Dup Control Point Target                 |                       | SPL                   | p.l.s.               | م لم                 |
|            | Time Off Plan                            |                       | Discretion            | non-CCAS             | nra<br>pla           |
|            |                                          |                       | Distriction           | 1011 00110           |                      |
| nputs      |                                          |                       |                       |                      |                      |
|            |                                          |                       |                       |                      |                      |
|            | Salary Increase (CRI)                    | 2.340%                | 2.400%                | 2.200%               | 2.260%               |
|            | LRI Set-aside (7, of total)              | 2.102%                | 2.500%                | 2.000%               | 5. 1327.<br>2 500•/  |
| % Budgeted | CA Funds from CBI Carryover              | 0.278%                | 0.313%                | 0.000%               | 0.139%               |
|            | Award Spending % in CCAS                 | 2.121%                | 2.250%                | 1.800%               | 2.000%               |
|            | Award Set-aside                          |                       | 0.000%                | 0.000%               | 0.000%               |
|            |                                          |                       |                       |                      |                      |
|            | Salary Increase (CRI)                    | \$212,018             | \$146,722             | \$48,987             | \$16,309             |
| * Budgeted | URI Set-aside                            | \$5,899               | \$U<br>\$151,900      | \$4,899              | \$1,000<br>\$19.041  |
| • Daagetea | Award Spending in CCAS                   | \$190,262             | \$136.711             | \$39 117             | \$10,041             |
|            | Award Set-aside                          | \$0                   | \$0                   | \$0                  | \$0                  |
|            |                                          |                       |                       |                      |                      |
|            | Beta 1 (CRI Target)                      |                       | 0.                    | 1.                   | 1.                   |
|            | Beta 2 (CA Target)                       |                       | 1.                    | 1.                   | 1.                   |
| Tutouts    |                                          |                       |                       |                      |                      |
|            |                                          |                       |                       |                      |                      |
|            | Alpha 1<br>Alpha 2                       | 0.7255                | 1.0000                | 0.1999               | 0.1708               |
|            | ripilo c                                 | 0.2400                | 0.2100                | 0.1114               | 0.1723               |
|            | Approved CRI                             | \$122,035             | \$76,341              | \$36,909             | \$8,785              |
| CRI        | LKI Larryover Awards<br>Spept CBI        | \$65,023<br>\$187,058 | \$51,335              | \$7,167<br>\$44.076  | \$6,521<br>\$15,306  |
|            | CRI Remainder (rolls to CA if Yes on row | \$24,960              | \$19,046              | \$4,911              | \$1,003              |
|            | CA Averala                               | #000 #E0              | A155 000              | 427 504              | AND 400              |
| CA         | LA Awards<br>Total Awards                | \$208,156             | ¥155,220<br>\$206,555 | \$37,504<br>\$44,671 | \$15,432<br>\$21,953 |
|            | Remainder Award                          | \$550                 | \$536                 | \$10                 | \$4                  |
|            | Non-CCAS CA Spending                     | \$24,756              | \$15,190              | \$5,958              | \$3,608              |
| 001        | % of Basic Salary spent on Salary Increa | 1.36%                 | 1.26%                 | 1.70%                | 1.22%                |
| CRI        | % of Basic Salary spent on Carryover     | 0.72                  | 0.84%                 | 0.33%                | 0.90%                |
|            | % of Basic Salary unspent                | 0.28%                 | 0.31%                 | 0.23%                | 0.14%                |
|            | % of Adj Basic Salary Spent in CMS       | 2.32%                 | 2.55%                 | 1.73%                | 2.14%                |
| CA         | % of Adj Basic Salary unspent rollover   | 0.01×                 | 0.01%                 | 0.00%                | 0.00%                |
|            |                                          | 0.0014                | 0.0544                | 0.074                | 0.501/               |

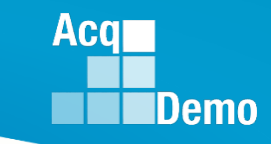

### **Funding Charts Worksheet**

- The Funding Charts worksheet displays bar charts of the statistics (%) provided by the Funding Statistics worksheet. A trend line shows the average across pay pools. This worksheet contains the following charts by pay pool(s):
  - Salary Increase (CRI) Funding
  - CRI Expenditure carryover amount identified
  - Award (CA) Funding
  - Award Expenditure
  - Alpha 1 (CRI)
  - Alpha 2 (CA)

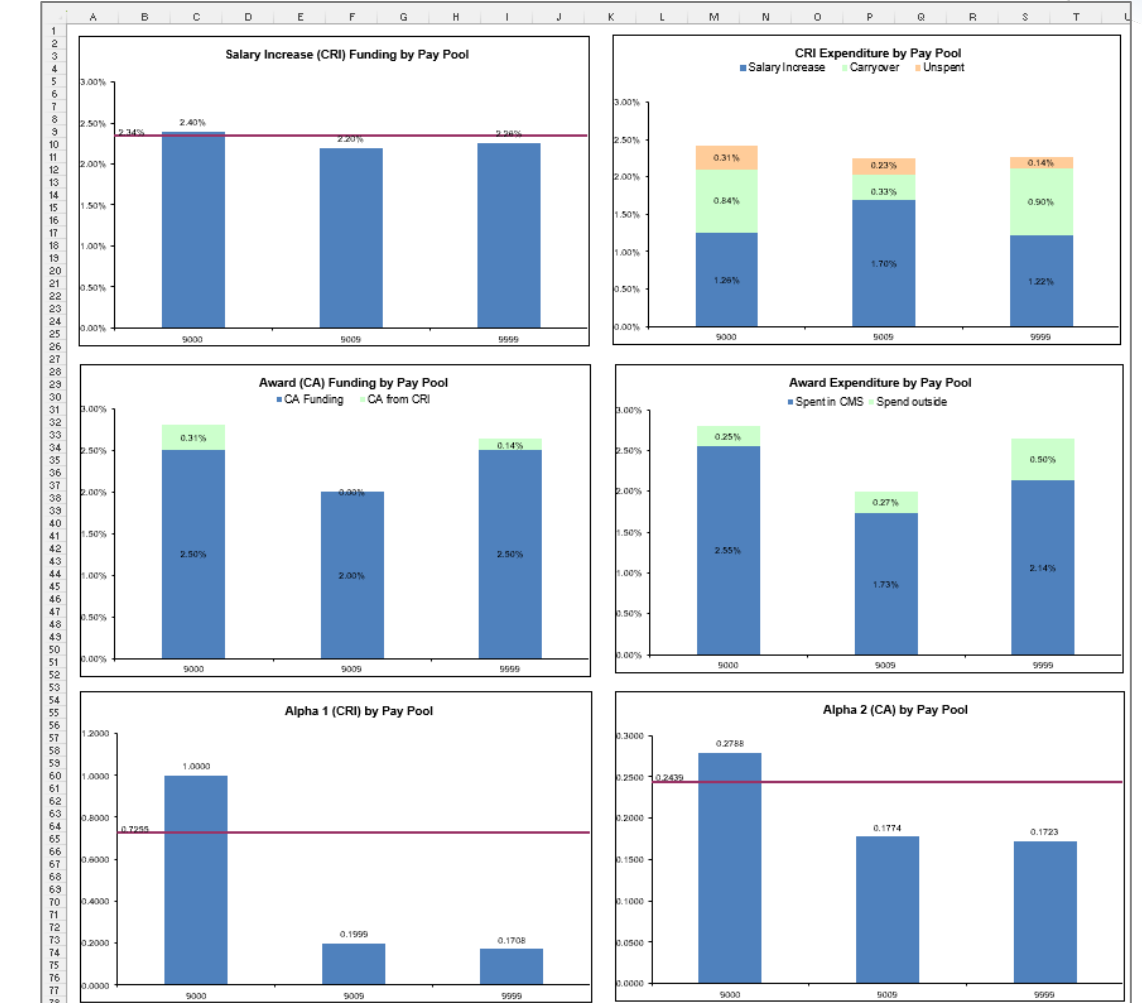

#### **Net Draw Analysis Worksheet**

 The Net Draw Analysis worksheet provides a summary of net draw statistics by career path/band, career path, broadband, Wildcard, and the entire population. This analysis considers the difference between the amount of an employee's payout and the dollar amount that was contributed to the pay pool fund based on the employee's basic salary, adjusted salary, and the funding levels. The formula is as follows:

Net Draw % = (Received – Contributed) / Basic Pay

|    |                   | TIW                | nout N                                  | N                             | ildca                                                       | r                    | d Sta                                                        | T                 | S                    |          |
|----|-------------------|--------------------|-----------------------------------------|-------------------------------|-------------------------------------------------------------|----------------------|--------------------------------------------------------------|-------------------|----------------------|----------|
|    |                   |                    |                                         |                               |                                                             |                      |                                                              |                   |                      |          |
|    | Α                 | В                  | C D E                                   |                               | F                                                           |                      | G                                                            |                   | Н                    | 1.00     |
| 1  | Only visible rows | s from Data tab    |                                         |                               | Net Draw A                                                  | na                   | lysis                                                        |                   |                      |          |
| 2  |                   |                    | Net Draw is a measu<br>Net<br>*Basic Pa | re use<br>Draw %<br>ay is lin | d to compare the<br>6 = (Received – Co<br>nited to band max | pay<br>ontr<br>( for | outs between grou<br>ibuted) / Basic Pay<br>retained pay emp | ups<br>/*<br>loye | of employees.<br>ees |          |
| 3  |                   |                    | Analyz                                  | ed Pop                        | oulation excludes                                           | pre                  | sumptives due to                                             | time              | •                    |          |
| 4  |                   |                    | Number of<br>Employees<br>Analyzed      |                               | Received                                                    |                      | Contributed                                                  |                   | Basic Pay            | Net Draw |
| 6  |                   |                    |                                         |                               |                                                             |                      |                                                              |                   |                      |          |
| 7  |                   | Entire Population: | 88                                      | \$                            | 395,214                                                     | \$                   | 378,431                                                      | \$                | 8,502,605            | 0.20%    |
| 15 |                   | Band               |                                         |                               |                                                             |                      |                                                              |                   |                      |          |
| 16 |                   |                    |                                         |                               |                                                             |                      |                                                              |                   |                      |          |
| 17 |                   | 1                  | 2                                       | \$                            | 3,199                                                       | \$                   | 2,469                                                        | \$                | 61,727               | 1.18%    |
| 18 |                   | 2                  | 22                                      | \$                            | 88,248                                                      | \$                   | 60,718                                                       | \$                | 1,349,854            | 2.04%    |
| 19 |                   | 3                  | 43                                      | \$                            | 169,711                                                     | \$                   | 182,282                                                      | \$                | 4,110,240            | -0.31%   |
| 20 |                   | 4                  | 21                                      | \$                            | 134,056                                                     | \$                   | 132,963                                                      | \$                | 2,980,784            | 0.04%    |
| 21 |                   | A                  |                                         |                               |                                                             |                      |                                                              |                   |                      |          |
| 22 |                   | Career Path/Band   |                                         |                               |                                                             |                      |                                                              |                   |                      |          |
| 23 |                   |                    | 19                                      | c                             | 60 656                                                      | •                    | 40.201                                                       | e                 | 990 359              | 3 35%    |
| 25 |                   | NH 2               | 30                                      | ¢                             | 135 273                                                     | é                    | 146 260                                                      | ę                 | 3 200 206            | 0.33%    |
| 26 |                   | NH-4               | 17                                      | ŝ                             | 108,275                                                     | ¢                    | 140,209                                                      | ¢                 | 2 527 580            | -0.14%   |
| 27 |                   | NL1                | 1                                       | ŝ                             | 1 689                                                       | ¢                    | 1 100                                                        | ¢                 | 27,500               | 2 14%    |
| 28 |                   | NL2                | 2                                       | ŝ                             | 1,000                                                       | š                    | 4 872                                                        | ŝ                 | 113 223              | -2 67%   |
| 29 |                   | N.I-3              | 6                                       | ŝ                             | 15 067                                                      | š                    | 20 188                                                       | ŝ                 | 455 109              | -1 13%   |
| 30 |                   | N.I-4              | 4                                       | ŝ                             | 25 731                                                      | s                    | 21 074                                                       | s                 | 453 204              | 1.03%    |
| 31 |                   | NK-1               | 1                                       | ŝ                             | 1 510                                                       | s                    | 1 369                                                        | s                 | 34 227               | 0.41%    |
| 32 |                   | NK-2               | 7                                       | ŝ                             | 16.739                                                      | s                    | 15.645                                                       | \$                | 356.273              | 0.31%    |
| 33 |                   | NK-3               | 5                                       | s                             | 19.371                                                      | ŝ                    | 15.825                                                       | ŝ                 | 355,845              | 1.00%    |
| 34 |                   |                    |                                         |                               |                                                             |                      | ,                                                            |                   |                      |          |
| 35 |                   |                    |                                         |                               |                                                             |                      |                                                              |                   |                      |          |

| А                 | В                            | C D E     |        | F        |         | G           |              | Н          | 1      |
|-------------------|------------------------------|-----------|--------|----------|---------|-------------|--------------|------------|--------|
| Only visible row: | s from Data ta               |           |        |          |         |             |              |            |        |
|                   | 14                           | 1 \\/;L_  | ۔<br>ا | and (    | с.      | tata        | ups of e     | employees. |        |
|                   | **                           | r vviic   | IC     | aru :    | 2       | tats        | y^<br>loyees |            |        |
|                   |                              | -         |        |          |         |             | time         |            |        |
|                   |                              | Number of |        |          |         |             |              |            |        |
|                   |                              | Analyzed  |        | Received |         | Contributed |              | Basic Pay  | %      |
|                   | Entire Population:           | 88        | s      | 395,214  | \$      | 378,431     | \$           | 8,502,605  | 0.20%  |
|                   | Band                         |           |        |          |         |             |              |            |        |
|                   |                              |           |        |          |         |             |              |            |        |
|                   | 1                            | 2         | S      | 3,199    | S       | 2,469       | S            | 61,727     | 1.18%  |
|                   | 2                            | 42        | 2      | 160 711  | \$      | 60,718      | 5            | 1,349,854  | 2.04%  |
|                   | 4                            | 43        | ۍ<br>د | 134.056  | ۍ<br>د  | 132,202     | 3<br>6       | 2 080 784  | -0.31% |
|                   | -                            | 21        |        | 104,000  | Ĩ       | 102,800     |              | 2,300,704  | 0.0470 |
|                   | Career Path/Band             |           |        |          |         |             |              |            |        |
|                   |                              |           |        |          |         |             |              |            |        |
|                   | NH-2                         | 13        | s      | 69,656   | \$      | 40,201      | \$           | 880,358    | 3.35%  |
|                   | NH-3                         | 32        | \$     | 135,273  | \$      | 146,269     | \$           | 3,299,286  | -0.33% |
|                   | NH-4                         | 17        | S      | 108,325  | S       | 111,889     | S            | 2,527,580  | -0.14% |
|                   | NJ-1                         | 1         | S      | 1,689    | S       | 1,100       | S            | 27,500     | 2.14%  |
|                   | NJ-2                         | 2         | 5      | 1,853    | 5       | 4,872       | 5            | 113,223    | -2.67% |
|                   | NJ-3                         | 6         | ۵<br>د | 15,067   | \$<br>¢ | 20,188      | 3<br>c       | 455,109    | -1.13% |
|                   | NK-1                         | 4         | \$     | 1 510    | ¢       | 1 369       | e<br>e       | 403,204    | 0.41%  |
|                   | NK-2                         | 7         | \$     | 16 739   | ¢       | 15.645      | \$           | 356 273    | 0.31%  |
|                   | NK-3                         | 5         | s      | 19.371   | s       | 15.825      | s            | 355.845    | 1.00%  |
|                   |                              |           |        |          |         |             |              |            |        |
|                   | Wildcard 1                   |           |        |          |         |             |              |            |        |
|                   |                              |           |        |          |         |             |              |            |        |
|                   | 9009                         | 1         | 5      | 2,225    | 5       | 2,130       | 5            | 53,260     | 0.18%  |
|                   | 9999                         | 4         | \$     | 10 361   | ¢       | 30,743      | \$           | /21,000    | 0.00%  |
|                   | 9009-2                       | 6         | ŝ      | 17,922   | s       | 19,669      | s            | 491,729    | -0.36% |
|                   | 9009-3                       | 6         | s      | 15.055   | s       | 17,978      | s            | 449,459    | -0.65% |
|                   | 9009-4                       | 2         | s      | 6,652    | s       | 5,718       | s            | 142,941    | 0.65%  |
|                   | 9009-HQ                      | 6         | s      | 20,365   | \$      | 24,495      | \$           | 612,367    | -0.67% |
|                   | SP-1-Monday                  | 11        | s      | 45,235   | \$      | 42,758      | s            | 919,528    | 0.27%  |
|                   | SP-2-Tuesday                 | 10        | S      | 35,414   | \$      | 37,619      | S            | 809,012    | -0.27% |
|                   | SP-3-Wednesday               | 10        | 5      | 48,027   | 5       | 45,484      | 5            | 978,147    | 0.26%  |
|                   | SP-4-THUISOBY<br>SD 5 Eriday | 10        | 3      | 49,125   | 3       | 54,720      | 3            | 1,1/6,/64  | -0.48% |
|                   | or -J-mudy                   | IU        | 3      | 00,018   | 3       | 44,347      | ې            | 900,009    | 3.0076 |

Aca

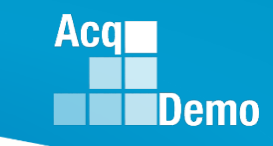

#### **Net Draw Analysis Worksheet**

Net Draw % = (Received – Contributed) / Basic Pay

Calculation Example:

- An employee earns \$60,000 as a basic salary
- \$5,000 locality pay
- The pay pool funds CRI at 2%
- CA at 1.5%.
- The employee therefore contributed \$2,175 (60,000\*0.02+65,000\*0.015).
- The employee received a \$2,500 (CRI increase plus carryover plus award) payout resulting in a positive net draw – she received a greater payout than what she contributed to the pay pool fund.
- Had the employee received a \$1,000 payout, her net draw would be a negative.

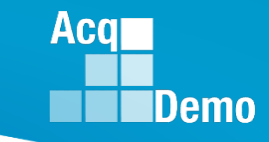

#### **Net Draw Charts Worksheet**

- The Net Draw Charts worksheet displays bar charts of the statistics (%) provided by the Net Draw Analysis worksheet. This worksheet contains the following charts:
  - Net Draw by Career Path/Band
  - Net Draw by Career Path
  - Net Draw by Band
  - Net Draw by Wildcard
- The bars above the axis are groups that have contributed less than they received in payouts. Groups with bars below the axis contributed more than they received in payouts.

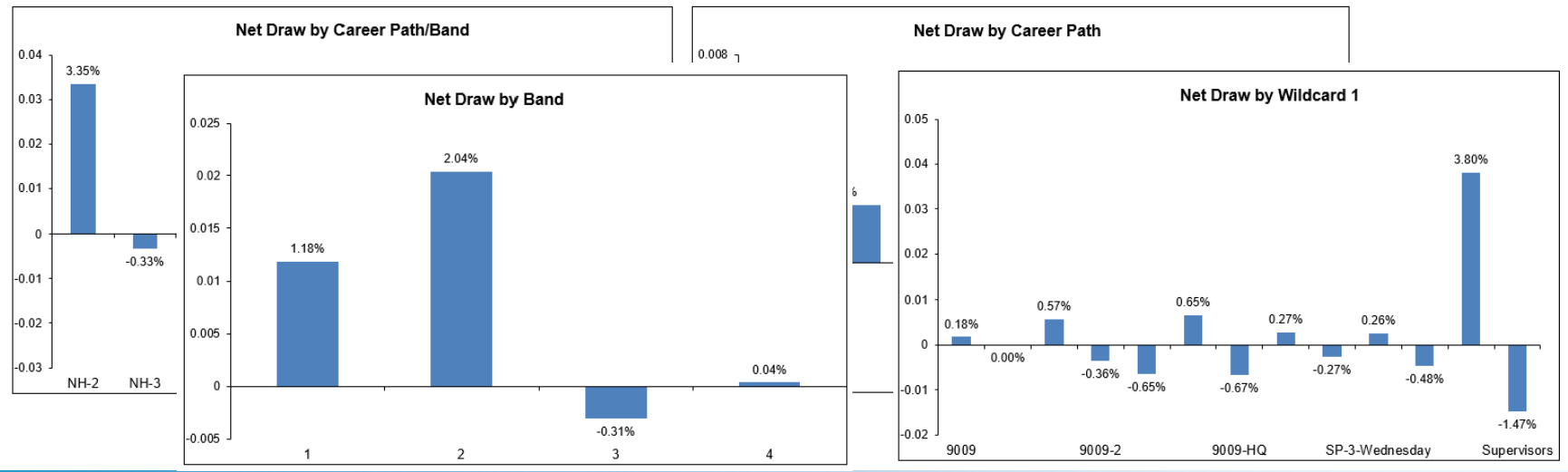

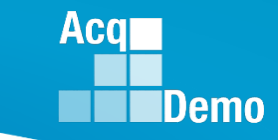

### **Enhanced Flexibilities Worksheet**

 The Enhanced Flexibilities worksheet informs the user as to the extent of usage for different flexibilities and capabilities within using the Time Off Awards (TOA), CA Proration, and Salary Split.

#### Without Wildcard Stats

| В                   | С                      | D                         | E                       | F                       | G                   | н                  | 1                         | J               | К                 |
|---------------------|------------------------|---------------------------|-------------------------|-------------------------|---------------------|--------------------|---------------------------|-----------------|-------------------|
| 🗌 Only visible Data | tab rows               |                           |                         | Enhanced Fle            | xibilities          |                    |                           |                 |                   |
|                     |                        |                           | Time-0                  | ff Awards               |                     | Pro                | oration                   | Sala            | y Split           |
|                     | Number of<br>Employees | No. Receiving<br>Time-Off | % Receiving<br>Time-Off | Total Time-Off<br>Hours | Average<br>Time-Off | Number<br>Prorated | Average Pct<br>Proration* | Number<br>Split | Average<br>Split* |
| Entire Populatio    | 88                     | 2                         | 2.3%                    | 43                      | 21.5                | 0                  |                           | 0               |                   |
| Pay Pool            |                        |                           |                         |                         |                     |                    |                           |                 |                   |
| 9000                | 56                     | 1                         | 18%                     | 17                      | 17.0                | 0                  |                           | 0               |                   |
| 9009                | 25                     | 1                         | 4.0%                    | 26                      | 26.0                | 0                  |                           | 0               |                   |
| 9999                | 7                      | 0                         | 0.0%                    | 0                       |                     | 0                  |                           | 0               |                   |
| Career Path         |                        |                           |                         |                         |                     |                    |                           |                 |                   |
|                     |                        | -                         |                         |                         |                     |                    |                           |                 |                   |
| NH                  | 62                     | 2                         | 3.2%                    | 43                      | 21.5                | 0                  |                           | U               |                   |
| NJ                  | 13                     | 0                         | 0.0%                    | 0                       |                     | 0                  |                           | 0               |                   |
| NK                  | 13                     | 0                         | 0.0%                    | 0                       |                     | 0                  |                           | 0               |                   |
| Band                |                        |                           |                         |                         |                     |                    |                           |                 |                   |
| 1                   | 2                      | 0                         | 0.0%                    | 0                       |                     | 0                  |                           | 0               |                   |
| 2                   | 22                     | 1                         | 4.5%                    | 17                      | 17.0                | ů ů                |                           | ů               |                   |
| 3                   | 43                     | 1                         | 2.3%                    | 26                      | 26.0                | ů ů                |                           | ů               |                   |
| 4                   | 21                     | 0                         | 0.0%                    | 0                       | 20.0                | ŏ                  |                           | ŏ               |                   |
| Career Path/Ban     | d                      |                           |                         |                         |                     |                    |                           |                 |                   |
|                     |                        |                           |                         |                         |                     |                    |                           |                 |                   |
| NH-2                | 13                     | 1                         | 7.7%                    | 17                      | 17.0                | 0                  |                           | 0               |                   |
| NH-3                | 32                     | 1                         | 3.1%                    | 26                      | 26.0                | 0                  |                           | 0               |                   |
| NH-4                | 17                     | 0                         | 0.0%                    | 0                       |                     | 0                  |                           | 0               |                   |
| NJ-1                | 1                      | 0                         | 0.0%                    | 0                       |                     | 0                  |                           | 0               |                   |
| NJ-2                | 2                      | 0                         | 0.0%                    | 0                       |                     | 0                  |                           | 0               |                   |
| NJ-3                | 6                      | 0                         | 0.0%                    | 0                       |                     | 0                  |                           | 0               |                   |
| NJ-4                | 4                      | 0                         | 0.0%                    | 0                       |                     | 0                  |                           | 0               |                   |
| NK-1                | 1                      | 0                         | 0.0%                    | 0                       |                     | 0                  |                           | 0               |                   |
| NK-2                | 7                      | 0                         | 0.0%                    | 0                       |                     | 0                  |                           | 0               |                   |
| NK-3                | 5                      | 0                         | 0.0%                    | 0                       |                     | 0                  |                           | 0               |                   |
|                     |                        |                           |                         |                         |                     |                    |                           |                 |                   |
|                     |                        |                           |                         |                         |                     |                    |                           |                 |                   |
|                     |                        | 1                         |                         |                         |                     |                    |                           |                 |                   |
|                     |                        |                           |                         |                         |                     |                    |                           |                 |                   |
|                     |                        |                           |                         |                         |                     |                    |                           |                 |                   |

#### W Wildcard Stats

|            | A B                     | C         | D             | E           | F              | G          | H                                                                                                    | 1           | J      | K       |
|------------|-------------------------|-----------|---------------|-------------|----------------|------------|----------------------------------------------------------------------------------------------------|-------------|--------|---------|
| 1          | Only visible Data to    | ab rows   |               |             | Enhanced Flex  | xibilities |                                                                                                    |             |        |         |
| 2          |                         |           |               |             |                |            |                                                                                                    |             |        |         |
| 3          |                         |           |               | Time-Of     | f Awards       |            | Pro                                                                                                    | ration      | Salar  | y Split |
| 4          |                         |           |               |             |                |            |                                                                                                    |             |        |         |
| -          |                         | Number of | No. Receiving | % Receiving | Total Time-Off | Average    | Number                                                                                                    | Average Pct | Number | Average |
| 5          |                         | Employees | Lime-Off      | Lime-Off    | Hours          | Lime-Off   | Prorated                                                                                                    | Proration^  | Split  | Split*  |
| 2          | Entire Populatio        | 88        | 2             | 2.3%        | 43             | 21.5       | 0                                                                                                    |             | 0      |         |
| 8          |                         |           | -             |             |                |            | -                                                                                                    |             | -      |         |
| 9          | Pay Pool                |           |               |             |                |            |                                                                                                    |             |        |         |
| 11         | 9000                    | 50        | 1             | 1.0*/       | 17             | 17.0       | 0                                                                                                    |             | 0      |         |
| 12         | 9009                    | 25        |               | 4.0%        | 26             | 26.0       | 0                                                                                                    |             | 0      |         |
| 12         | 9999                    | 7         | 0             | 0.0%        | 0              | 20.0       | ů                                                                                                    |             | 0      |         |
| 14         | 0000                    |           |               | 0.071       | 0              |            |                                                                                                    |             | 0      |         |
| 15         | Career Path             |           |               |             |                |            |                                                                                                    |             |        |         |
| 16         |                         |           |               |             |                |            |                                                                                                    |             |        |         |
| 17         | NH                      | 62        | 2             | 3.2%        | 43             | 21.5       | 0                                                                                                    |             | 0      |         |
| 10         | NJ                      | 13        | 0             | 0.0%        | U              |            | 0                                                                                                    |             | 0      |         |
| 20         | INF.                    | 1a        | 0             | 0.0%        | U              |            | 0                                                                                                    |             | J      |         |
| 21         | Band                    |           |               |             |                |            |                                                                                                    |             |        |         |
| 22         |                         |           |               |             |                |            |                                                                                                    |             |        |         |
| 23         | 1                       | 2         | 0             | 0.0%        | 0              |            | 0                                                                                                    |             | 0      |         |
| 24         | 2                       | 22        | 1             | 4.5%        | 17             | 17.0       | 0                                                                                                    |             | 0      |         |
| 25         | 3                       | 43        | 1             | 2.3%        | 26             | 26.0       | 0                                                                                                    |             | 0      |         |
| 2b         | 4                       | 21        | 0             | 0.0%        | U              |            | 0                                                                                                    |             | U      |         |
| 28         | Career Path/Band        |           |               |             |                |            |                                                                                                    |             |        |         |
| 29         |                         |           |               |             |                |            |                                                                                                    |             |        |         |
| 30         | NH-2                    | 13        | 1             | 7.7%        | 17             | 17.0       | 0                                                                                                    |             | 0      |         |
| 31         | NH-3                    | 32        | 1             | 3.1%        | 26             | 26.0       | 0                                                                                                    |             | 0      |         |
| 32         | NH-4                    | 17        | 0             | 0.0%        | 0              |            | 0                                                                                                    |             | 0      |         |
| 33         | NJ-1                    | 1         | 0             | 0.0%        | 0              |            | 0                                                                                                    |             | 0      |         |
| 34         | NJ-2                    | 2         | 0             | 0.0%        | 0              |            | 0                                                                                                    |             | 0      |         |
| 35         | NJ-3                    | 6         | 0             | 0.0%        | 0              |            | 0                                                                                                    |             | 0      |         |
| 30         | NU-4                    | 4         | 0             | 0.0%        | 0              |            | 0                                                                                                    |             | 0      |         |
| 38         | NK-1                    | 7         | 0             | 0.0%        | 0              |            | 0                                                                                                    |             | 0      |         |
| 39         | MK C                    |           |               | 0.07        |                |            | , in the second second |             |        |         |
| 40         |                         |           |               |             |                |            |                                                                                                    |             |        |         |
| 41         | Wildcard 1              |           |               |             |                |            |                                                                                                    |             |        |         |
| 42         | 9009                    | 1         |               | 0.0%        | 0              |            |                                                                                                    |             | 0      |         |
| 43         | 9999                    | 7         | 0             | 0.0%        | 0              |            | 0                                                                                                    |             | 0      |         |
| 45         | 9009-1                  | 4         | 0             | 0.0%        | Ő              |            | ŏ                                                                                                    |             | Ő      |         |
| 46         | 9009-2                  | 6         | 0             | 0.0%        | 0              |            | 0                                                                                                    |             | 0      |         |
| 47         | 9009-3                  | 6         | 1             | 16.7%       | 26             | 26.0       | 0                                                                                                    |             | 0      |         |
| 48         | 9009-4                  | 2         | 0             | 0.0%        | 0              |            | 0                                                                                                    |             | 0      |         |
| 43<br>50 - | SUUS-HQ<br>SD_1_Manufau | 5         | 1             | 0.0%        | 17             | 17.0       | 0                                                                                                    |             | 0      |         |
| 51         | SP-2-Tuesday            | 10        | l n           | 0.0%        | 0              | 11.0       | l ů                                                                                                    |             | ň      |         |
| 52         | SP-3-Wednesday          | 10        | ŏ             | 0.0%        | ŏ              |            | ŏ                                                                                                    |             | ŏ      |         |
| 53         | SP-4-Thursday           | 10        | 0             | 0.0%        | 0              |            | 0                                                                                                    |             | 0      |         |
| 54         | SP-5-Friday             | 10        | 0             | 0.0%        | 0              |            | 0                                                                                                    |             | 0      |         |
| 55         | Supervisors             | 5         | 0             | 0.0%        | 0              |            | 0                                                                                                    |             | 0      |         |
| 30<br>57   |                         |           | 1             |             |                |            | 1                                                                                                    |             |        |         |
| <u>58</u>  |                         |           |               |             |                |            |                                                                                                    |             |        |         |
| 100        |                         |           |               |             |                |            |                                                                                                    |             |        |         |

### **CP-B Counts Worksheet**

 Displays counts by career path and broadband combinations overall and by pay pools.

| Α           | В                                                                 | С     | E   | F   | G               | I |
|-------------|-------------------------------------------------------------------|-------|-----|-----|-----------------|---|
| 1           | Counts by Career Path and Broad                                   | dband |     |     |                 |   |
|             |                                                                   | stall |     |     |                 |   |
| 2           |                                                                   | ONE   | 900 | 900 | 9 <sup>95</sup> |   |
| 4<br>5<br>6 | Number of Employees<br>Count of Employees by Career Path and Band | 94    | 62  | 25  | 7               |   |
| 7           |                                                                   |       |     |     |                 |   |
| 8           | NH-1                                                              | 0     | 0   | 0   | 0               |   |
| 9           | NH-2                                                              | 14    | 12  | 2   | 0               |   |
| 10          | NH-3                                                              | 34    | 21  | 9   | 4               |   |
| 11          | NH-4                                                              | 17    | 10  | 5   | 2               |   |
| 12          |                                                                   | 05    | 45  | 10  | U               |   |
| 14          | NJ-1                                                              | 1     | 0   | 1   | 0               |   |
| 15          | NJ-2                                                              | 2     | 1   | 1   | 0               |   |
| 16          | NJ-3                                                              | 8     | 6   | 2   | 0               |   |
| 17          | NJ-4                                                              | 4     | 4   | 0   | 0               |   |
| 18          | NJ Total                                                          | 15    | 11  | 4   | 0               |   |
| 19          |                                                                   |       |     |     |                 |   |
| 20          | NK-1                                                              | 1     | 0   | 1   | 0               |   |
| 21          | NK-2                                                              | 7     | 4   | 3   | 0               |   |
| 22          | NK-3                                                              | 6     | 4   | 1   | 1               |   |
| 23          | NK Total                                                          | 14    | 8   | 5   | 1               |   |

Acq

#### **Salary Worksheet**

 Provides the average salary by career path and broadband for the entire population and for each pay pool.

|                                                  | В                         | С                                                                                                    | E                           | F                           | G                                                                                                    | I |  |
|--------------------------------------------------|---------------------------|----------------------------------------------------------------------------------------------------|-----------------------------|-----------------------------|----------------------------------------------------------------------------------------------------|---|--|
| Average                                          | Basic Salary by Care      | er Path and Bro                                                                                                    | adband                      |                             |                                                                                                    |   |  |
| Betained                                         | Rate Employee Basic       | /                                                                                                    |                             | /                           | /                                                                                                    |   |  |
| Salary inc                                       | udes locality pay         |                                                                                                    | /                           | / /                         |                                                                                                    |   |  |
| ,                                                |                           |                                                                                                    |                             |                             |                                                                                                    |   |  |
|                                                  |                           |                                                                                                    |                             |                             |                                                                                                    |   |  |
|                                                  |                           | . 21                                                                                                    |                             |                             |                                                                                                    |   |  |
|                                                  |                           | of the second second se | 000                         | 005                         | and a series of the series of the series of |   |  |
|                                                  |                           | ( V                                                                                                    |                             |                             |                                                                                                    |   |  |
| Number of                                        | Employees                 | 94                                                                                                    | 62                          | 25                          | 7                                                                                                    | 1 |  |
|                                                  |                           |                                                                                                    |                             |                             |                                                                                                    |   |  |
| Average B                                        | asic Salary for New Pay   | Year                                                                                                    |                             |                             |                                                                                                    |   |  |
|                                                  |                           |                                                                                                    |                             |                             |                                                                                                    |   |  |
| NH-1                                             |                           |                                                                                                    |                             |                             |                                                                                                    |   |  |
| NH-2                                             |                           | \$74,372                                                                                                    | \$76,895                    | \$59,240                    |                                                                                                    |   |  |
| NH-3                                             |                           | \$109,859                                                                                                    | \$116,642                   | \$102,601                   | \$90,580                                                                                                    |   |  |
| NH-4                                             |                           | \$154,744                                                                                                    | \$161,453                   | \$142,091                   | \$152,831                                                                                                    |   |  |
| NH To                                            | al                        | \$113,955                                                                                                    | \$115,971                   | \$109,521                   | \$111,330                                                                                                    |   |  |
|                                                  |                           |                                                                                                    |                             |                             |                                                                                                    |   |  |
| NJ-1                                             |                           | \$28,863                                                                                                    |                             | \$28,863                    |                                                                                                    |   |  |
| NJ-2                                             |                           | \$57,128                                                                                                    | \$52,807                    | \$61,449                    |                                                                                                    |   |  |
| NJ-3                                             |                           | \$89,502                                                                                                    | \$92,001                    | \$82,007                    |                                                                                                    |   |  |
| NJ-4                                             |                           | \$122,339                                                                                                    | \$122,339                   | 400 500                     |                                                                                                    |   |  |
| NJIot                                            | ai                        | \$89,900                                                                                                    | \$99,470                    | \$63,582                    |                                                                                                    | 4 |  |
| NPZ 4                                            |                           | \$25,000                                                                                                    |                             | 425 000                     |                                                                                                    |   |  |
| NK-1<br>NK-2                                     |                           | \$35,603<br>#EE 766                                                                                                    | #E0 992                     | \$35,603                    |                                                                                                    | 1 |  |
| NK-Z                                             |                           | \$33,100<br>\$03,100                                                                                                    | \$00,302<br>\$01,977        | \$40,012<br>\$C9.751        | #101 140                                                                                                    |   |  |
|                                                  | _                         | ♦03,135<br>♦CC 0EC                                                                                                    | ♦01,311<br>♦71.479          | ♦03,131<br>♦ <b>E0.2E9</b>  | ♦101,140                                                                                                    |   |  |
|                                                  |                           | 400,000                                                                                                    | *11,110                     | 400,000                     | 101,110                                                                                                    | - |  |
| Average B                                        | asic Salary for Current P | ay Year                                                                                                    |                             |                             |                                                                                                    |   |  |
|                                                  |                           |                                                                                                    |                             |                             |                                                                                                    |   |  |
| NH-1                                             |                           | 471.001                                                                                                    | 474 400                     | 450.010                     |                                                                                                    |   |  |
| NH-2                                             |                           | \$71,621                                                                                                    | \$74,123                    | \$56,612                    | 400 170                                                                                                    |   |  |
| NH-3                                             |                           | \$106,738                                                                                                    | \$113,733                   | \$98,665                    | \$88,179                                                                                                    |   |  |
|                                                  | -1                        | ♦ 150,734 ♦ 110,691                                                                                                    | \$157,005<br>\$112,002      | \$130,130                   | \$147,723                                                                                                    |   |  |
| MITTO                                            | ai                        | +110,001                                                                                                    | +112,002                    | ♦103,102                    | ¥100,023                                                                                                    |   |  |
| NU-1                                             |                           | \$27,500                                                                                                    |                             | \$27,500                    |                                                                                                    |   |  |
| NU-2                                             |                           | \$56.612                                                                                                    | \$52,807                    | \$60.416                    |                                                                                                    |   |  |
| NJ-3                                             |                           | \$88,392                                                                                                    | \$90,635                    | \$81664                     |                                                                                                    |   |  |
| NJ-4                                             |                           | \$119.674                                                                                                    | \$119.674                   |                             |                                                                                                    |   |  |
| NJ Tot                                           | al                        | \$88,437                                                                                                    | \$97,756                    | \$62,811                    |                                                                                                    |   |  |
|                                                  |                           |                                                                                                    |                             |                             |                                                                                                    |   |  |
| NK-1                                             |                           | \$34,227                                                                                                    |                             | \$34,227                    |                                                                                                    |   |  |
| NK-2                                             |                           | \$54,279                                                                                                    | \$59,539                    | \$47,266                    |                                                                                                    |   |  |
| NK-3                                             |                           | \$81,278                                                                                                    | \$80,036                    | \$67,000                    | \$100,523                                                                                                    |   |  |
| NK To                                            | al                        | \$64,418                                                                                                    | \$69,787                    | \$48,605                    | \$100,523                                                                                                    |   |  |
| Percent C                                        | hange in Average Bacio    | Salaru                                                                                                    | 1                           | 1                           | )                                                                                                    | Ť |  |
| . croent o                                       | lange in riverage Dasio   |                                                                                                    |                             |                             |                                                                                                    |   |  |
| NH-1                                             |                           |                                                                                                    |                             |                             |                                                                                                    |   |  |
| NH-2                                             |                           | 3.8%                                                                                                    | 3.7%                        | 4.6%                        |                                                                                                    |   |  |
| NH-3                                             |                           | 2.9%                                                                                                    | 2.6%                        | 4.0%                        | 2.7%                                                                                                    |   |  |
| NH-4                                             |                           | 2.7%                                                                                                    | 2.4%                        | 2.8%                        | 3.5%                                                                                                    |   |  |
| NH To                                            | al                        | 3.0%                                                                                                    | 2.7%                        | 3.6%                        | 3.1%                                                                                                    |   |  |
|                                                  |                           |                                                                                                    |                             |                             |                                                                                                    |   |  |
| NJ-1                                             |                           | 5.0%                                                                                                    |                             | 5.0%                        |                                                                                                    |   |  |
| NJ-2                                             |                           | 0.9%                                                                                                    | 0.0×                        | 1.7%                        |                                                                                                    |   |  |
| NJ-3                                             |                           | 13%                                                                                                    | 15%                         | 042                         |                                                                                                    |   |  |
| 140 0                                            |                           | 2.2%                                                                                                    | 2.2%                        | 0.7/                        |                                                                                                    |   |  |
| N.I-4                                            | al                        | 1.7%                                                                                                    | 1.8%                        | 1.2%                        |                                                                                                    |   |  |
| NJ-4                                             | -                         |                                                                                                    |                             |                             |                                                                                                    | 1 |  |
| NJ-4<br>NJ Tot                                   |                           | 1                                                                                                    | 1                           | 4.0%                        |                                                                                                    |   |  |
| NJ-4<br>NJ Tot<br>NK-1                           |                           | 4.0%                                                                                                    |                             | 1.071                       |                                                                                                    |   |  |
| NJ-4<br>NJ Tot<br>NK-1<br>NK-2                   |                           | 4.0%                                                                                                    | 2.4%                        | 3.3%                        |                                                                                                    |   |  |
| NJ-4<br>NJ Tot<br>NK-1<br>NK-2<br>NK-3           |                           | 4.0%<br>2.7%<br>2.3%                                                                                                    | 2.4%                        | 3.3%                        | 0.6%                                                                                                    |   |  |
| NJ-4<br>NJ Tot<br>NK-1<br>NK-2<br>NK-3<br>NK Tot | al                        | 4.0%<br>2.7%<br>2.3%<br><b>2.5%</b>                                                                                                    | 2.4%<br>2.4%<br><b>2.4%</b> | 3.3%<br>4.1%<br><b>3.6%</b> | 0.6%<br><b>0.6%</b>                                                                                                    |   |  |

Aca

#### **Rail Report Worksheet**

 The Rail Report Worksheet displays a report of rail zones, an OCS chart, a table, and a pie chart showing the distribution of the Performance Rating of Record across career paths and overall, that is used for the Aggregate Report generated from the Add-Ins menu bar.

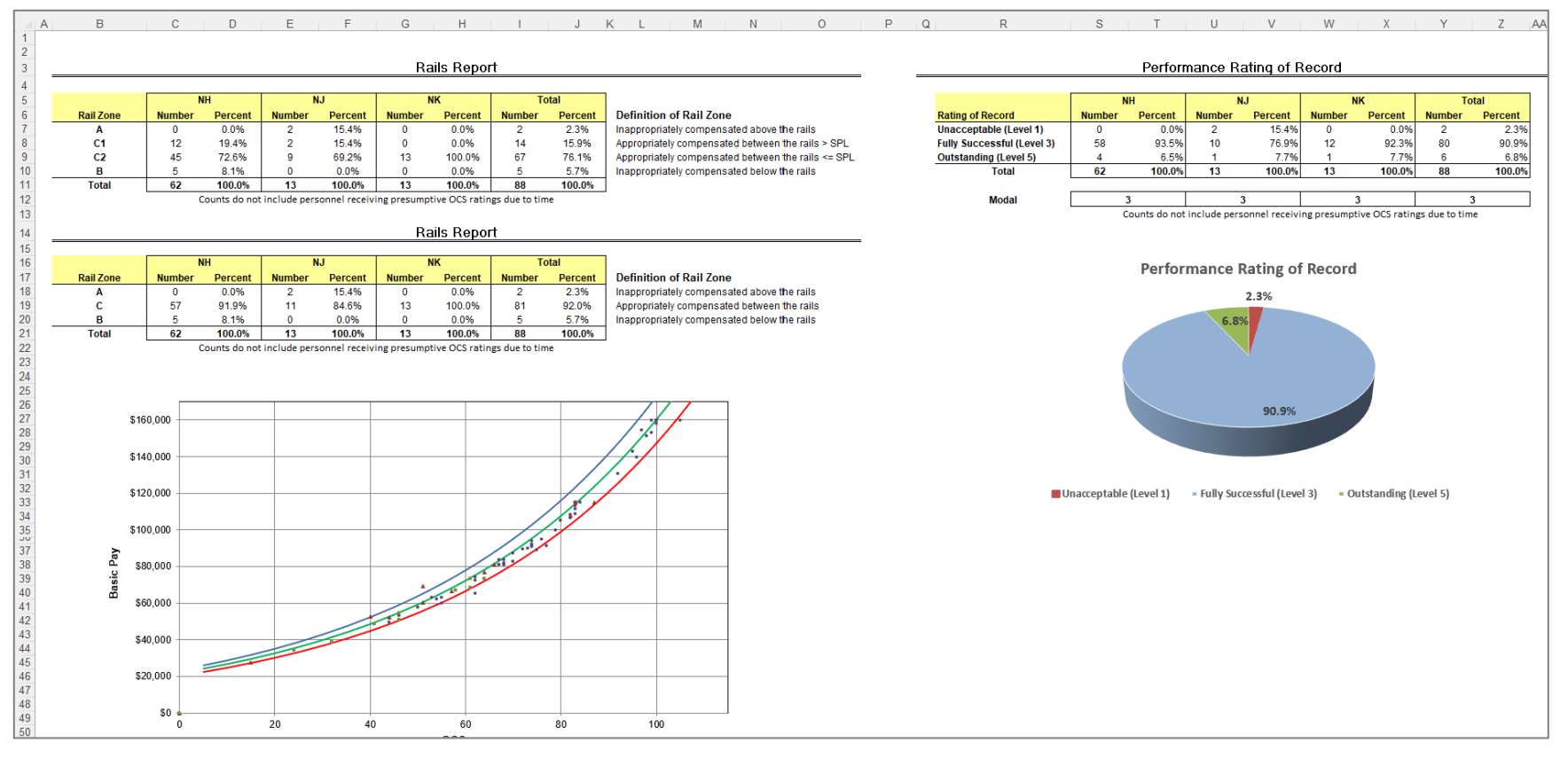

Aca

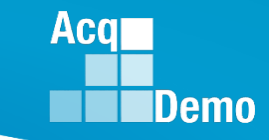

#### **Rail Report Worksheet**

The Aggregate Report generated from the Add-Ins menu bar \_\_\_\_\_

| hide 🖹 Unhide All 불: Hide 봄: Unhide 🔟 Unhide All 🏹 Clear All Filters 🖞 Sort 🔍 MainMenu W Wildcard Stats 🏗 Customize 🖹 Output Charts |                                 | nts 🖻 Share ~ |
|----------------------------------------------------------------------------------------------------|---------------------------------|---------------|
|                                                                                                    | Generate Aggregate Report 🖌 🖉 ŀ | Highlight     |
|                                                                                                    |                                 |               |
| Custom Toolhars                                                                                                    |                                 |               |

• Save ...

#### Three-slide Aggregate Report

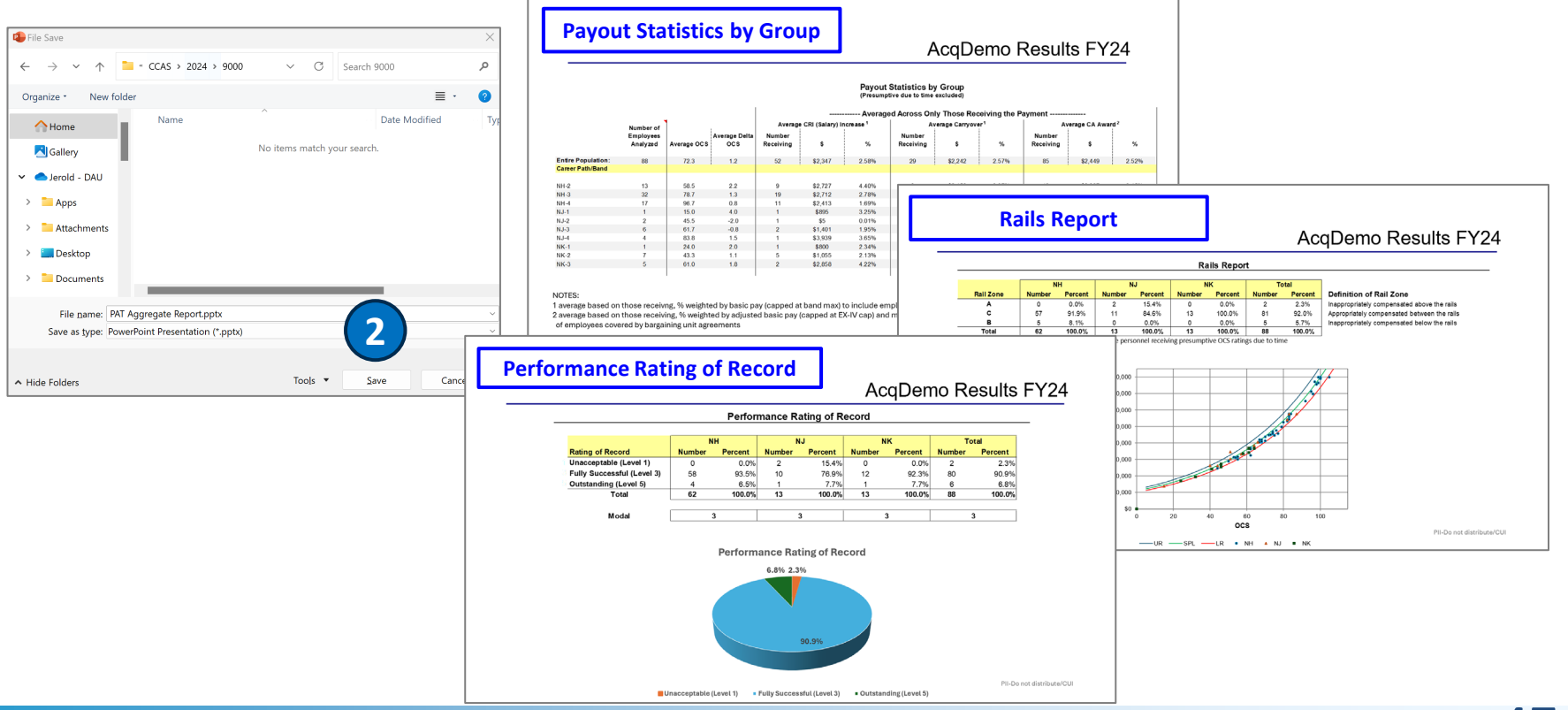

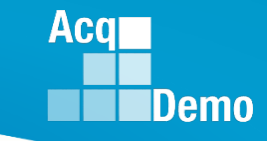

### Pay Pool Analysis Tool (PAT) User Guide

- The 2024 AcqDemo PAT User Guide details how to use the functionalities of the PAT and describes the available reports.
- Available on the AcqDemo Website: <u>https://acqdemo.hci.mil/docs</u> /2024%20AcqDemo%20PAT%2 <u>0User%20Guide.pdf</u>
- And posted to Pay Pool Notices on 1 Oct 2024

United States Department of Defense (DoD)

Acquisition Workforce Demonstration Project (AcqDemo)

Contribution-based Compensation and Appraisal System Software (CAS2Net)

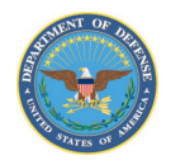

Subcontract Number GDIT-LB-05202020 WHS AcqDemo Task Order 01

#### PAY POOL ANALYSIS TOOL (PAT) USER GUIDE

Version V1.0 Updated September 2024

Prepared for:

United States Department of Defense (DoD) Acquisition Workforce Demonstration Project (AcqDemo)

Prepared by:

General Dynamics Information Technology (GDIT)

The views, opinions, and findings contained in this document are those of the authors and should not be construed as an official Department of Defense position, policy, or decision unless so designated by other official documentation.

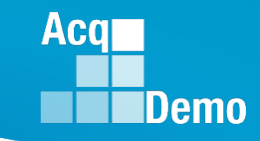

### End of Cycle Key Dates

|     |                                                 | 1 2 3 4 5<br>6 7 8 9 10 11 12 | NOV                                          |                                                            | 1 2<br>3 4 5 6 7 8 9 | DEC | <b>24</b> 1 2 3 4 5 6 7<br>8 9 10 11 12 13 4 |                | 26            | 567      | 1 2       | 34<br>1011 |
|-----|-------------------------------------------------|-------------------------------|----------------------------------------------|------------------------------------------------------------|----------------------|-----|----------------------------------------------|----------------|---------------|----------|-----------|------------|
| ост | 20 13 14 15 16 17 18 19<br>20 21 22 23 24 25 26 | 22                            | 10 11 12 13 14 15 16<br>17 18 19 20 21 22 23 | <b>25</b> 15 16 17 18 19 20 21 22 23 24 <b>25</b> 26 27 28 | JAN                  | 01  | 12 13 14<br>19 <b>20</b> 21                  | 15 16<br>22 23 | 17 8<br>24 25 |          |           |            |
|     | 21                                              | 27 28 29 30 31                |                                              |                                                            | 24 25 26 27 28 29 30 |     | <b>26</b> 29 30 31                           |                |               | 26 27 28 | 3 29 30 3 | 31         |

| 2024 End of Cycle Timeline                                                         |             |                  |                                                                   |               |                             |                |  |  |
|------------------------------------------------------------------------------------|-------------|------------------|-------------------------------------------------------------------|---------------|-----------------------------|----------------|--|--|
| <u>Day</u>                                                                         | <b>Date</b> |                  | Action By                                                         |               |                             |                |  |  |
|                                                                                    |             | CAS2Net activat  |                                                                   |               |                             |                |  |  |
|                                                                                    |             | Interface and Pr | Interface and Previous Cycle Data, Sub-Panel Meeting, CMS Online, |               |                             |                |  |  |
| Turadau                                                                            | 1 0 -+ 0 4  | Macro-Free Sub   | -Panel Meeting, Ma                                                | cro-Fre       | e CMS                       |                |  |  |
| Tuesday                                                                            | 1-Oct-24    | Pay Pool Notice  |                                                                   |               |                             |                |  |  |
|                                                                                    |             | Spreadsheet, 2   | PMO                                                               |               |                             |                |  |  |
|                                                                                    |             | Pay Pool Analys  |                                                                   |               |                             |                |  |  |
| Thursday 21-Nov-24 Pay Pool Notices with Not Final Reports / Data Complete Reports |             |                  |                                                                   |               |                             | PMO            |  |  |
|                                                                                    |             | Initial Upload   | DAF & DCMA 6 De                                                   | c <b>2024</b> |                             | Pay Pool       |  |  |
| Friday                                                                             | 13-Dec-24   | **subject to co  | omponent/comm                                                     | and ear       | rlier initial upload date** | Administrators |  |  |
|                                                                                    |             | Final Upload     | DAF 20 Dec 2024                                                   |               |                             | Pay Pool       |  |  |
| Wednesday                                                                          | 8-Jan-25    | **subject to co  | omponent/comm                                                     | and ear       | rlier initial upload date** | Administrators |  |  |
| Sunday 12-Jan-25 First full pay period in January (12 Jan to 25 Jan)               |             |                  |                                                                   |               |                             |                |  |  |
| Friday 17-Jan-25 Pay Pools completed                                               |             |                  |                                                                   |               |                             | PMO            |  |  |
| Tuesday                                                                            | 21-Jan-25   | Pay transaction  | ansactions posted to regional pay offices                         |               |                             |                |  |  |

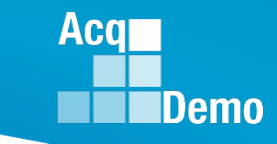

#### **2024 Open Forum Schedule**

- ✓ 04 January, 1pm 2:30pm ET: CCAS Pay Transactions for Regional Pay Offices
- ✓ 01 February, 1pm 2:30pm ET: CCAS Grievance and Archive/Transfer
- ✓ 07 March, 1pm 2:30pm ET: Assigning Mandatory Objectives, Mid-Point Review, Additional Feedback, and Closeout Assessment
- ✓ 04 April, 1pm 2:30pm ET: Communicating with AcqDemo Program Office on CAS2Net and CCAS Issues
- ✓ 02 May, 1pm 2:30pm ET: Reports FY-based Reports & Current Settings Reports
- ✓ 06 June, 1pm 2:30pm ET: Macro Free Sub Panel Spreadsheet and Compensation Management Spreadsheet (CMS) Introduction
- ✓ 11 July, 1pm 2:30pm ET: Creating Sub-Organization Levels and Assigning Sub-Panel Managers, and User Role Assignments
- ✓ 01 August, 1pm 2:30pm ET: CCAS Spreadsheet Test Schedule (Offline Sub-Panel Meeting Spreadsheet, Offline CMS, Macro Free versions, and CAS2Net Online versions)
- ✓ 05 September, 1pm 2:30pm ET: Post Cycle Modules (Appraisal Status, Offline Interface, Previous Cycle Data, Sub-Panel Meeting and CMS Online)
- ✓ 12 September, 1pm 2:30pm ET: Transfer, Archive and Post Cycle Activities
- ✓ 19 September, 1pm-2:30pm ET: Changes in Sub-Panel Meeting and CMS
- ✓ 26 September, 1pm-2:30pm ET: Macro Free Sub Panel Spreadsheet and Macro Free CMS
- ✓ 03 October, 1pm-2:30pm ET: Discrepancy Reports
- ✓ 10 October, 1pm-2:30pm ET: Lock/Unlock Supervisor 1, Sub-Pay Pool and Pay Pool
- ✓ 17 October, 1pm-2:30pm ET: Pay Pool Analysis Tool (PAT)
- 07 November, 1pm-2:30pm ET: Initial and Final Upload
- 21 November, 1pm-2:30pm ET: Not Final Reports and Data Complete Reports
- 05 December, 1pm-2:30pm ET: Grievance/Grievance Window

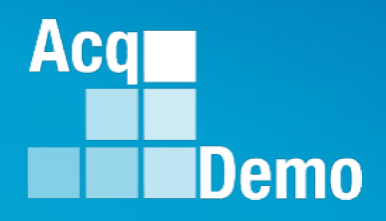

# **Open Forum Questions?**

AcqDemo.Contact@dau.edu

Erin.Murray@dau.edu

jerry.lee@dau.edu